Программный комплекс «Квазар»

# Система «Квазар.Аналитика»

Руководство пользователя

#### Оглавление

| Квазар.Аналитика                                                                                             |
|----------------------------------------------------------------------------------------------------|
| Показатели расписания на прием к врачу, проведение процедуры                                                 |
| Мониторинг доступности дистанционной записи пациентов на амбулаторный прием к врачу                          |
| Мониторинг доступности приема пациентов по дистанционной записи на амбулаторный прием к врачу                |
| Мониторинг доступности приема пациентов к врачам терапевтам и педиатрам (ЕДС)1                               |
| Сведения о передаче электронных медицинских документов в ЕГИСЗ14                                             |
| Показатели взаимодействия медицинских организаций с ЕГИСЗ                                                    |
| Показатели взаимодействия медицинских организаций с ВИМИС                                                    |
| Показатели передачи ЭМД «Сведения об оформленных рецептах ЛЛО» в ЕГИС324                                     |
| Показатели передачи ЭМД «Сведения о допуске к управлению TC» в ЕГИСЗ                                         |
| Показатели исполнения программы государственных гарантий бесплатного оказания гражданам медицинской помощи28 |

#### Квазар.Аналитика

С помощью системы Квазар.Аналитика возможно проанализировать показатели записи на прием к врачу, и др.

Рекомендуемый для работы программного обеспечения браузер - Google Chrome.

Для входа в систему введите адрес в браузер:

- Липецкая область - <u>https://bi.riams.ru/</u>

- Воронежская область - http://10.36.0.148:8002

- Псковская область - <u>https://bi-medstat.pskov.ru/</u>

Появится окно авторизации в системе Квазар.

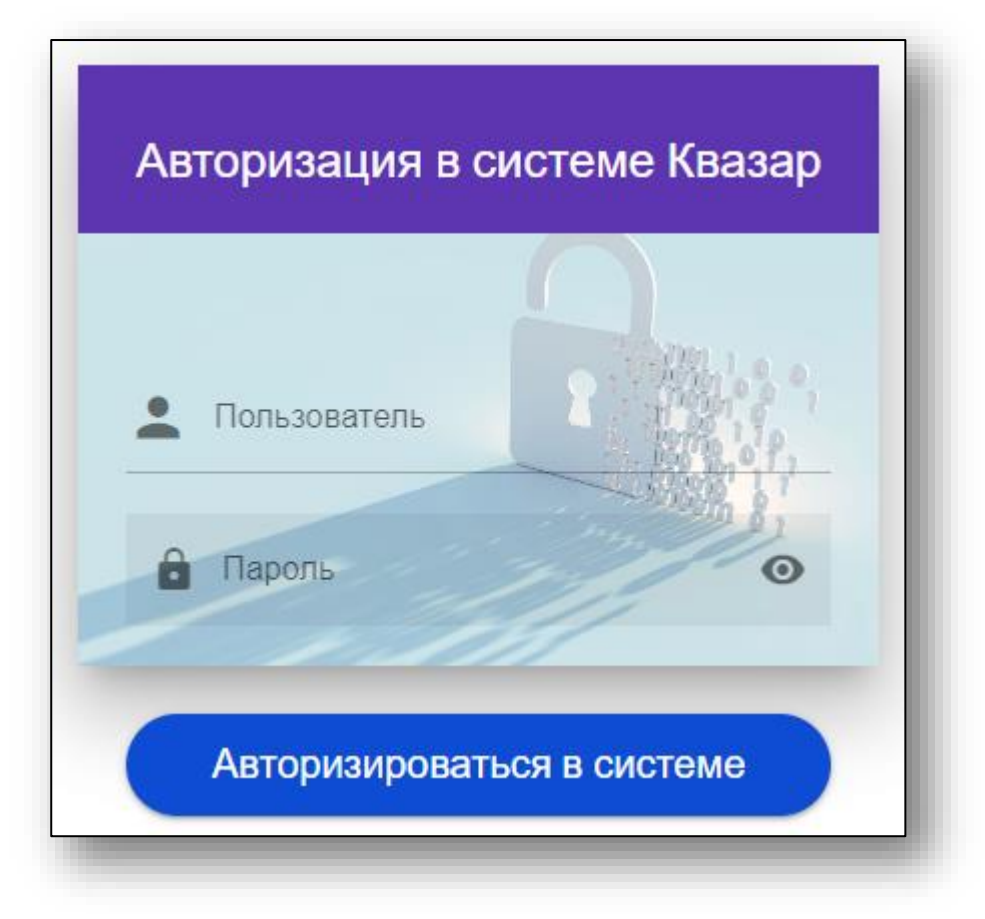

Чтобы впервые осуществить вход в программу Квазар.Аналитика, обратитесь в <u>службу технической поддержки ООО «Медсофт»</u> для получения учетной записи пользователя и пароля.

После авторизации в системе в центре экрана будет отображено меню, в котором необходимо выбрать пункт меню для дальнейшей работы с ним.

| Управлении<br>Липен<br>Региональная информационно-ана<br>Липецкой                      | е здравоохранения<br>икой области<br>алитическая медицинская система<br>и области |  |
|----------------------------------------------------------------------------------------|-----------------------------------------------------------------------------------|--|
| ПОКАЗАТЕЛИ РАСПИСАНИЯ НА ПРИЕМ К ВРАЧУ, ПРОВЕДЕНИЕ<br>ПРОЦЕДУРЫ                        | СВЕДЕНИЯ О ПЕРЕДАЧЕ ЭЛЕКТРОННЫХ МЕДИЦИНСКИХ<br>ДОКУМЕНТОВ В ЕГИСЗ                 |  |
| ПОКАЗАТЕЛИ ВЗАИМОДЕЙСТВИЯ МЕДИЦИНСКИХ<br>ОРГАНИЗАЦИЙ С ЕГИСЗ                           | ПОКАЗАТЕЛИ ВЗАИМОДЕЙСТВИЯ МЕДИЦИНСКИХ<br>ОРГАНИЗАЦИЙ С ВИМИС                      |  |
| ПОКАЗАТЕЛИ ВЗАИМОДЕЙСТВИЯ СТРУКТУРНЫХ<br>ПОДРАЗДЕЛЕНИЙ МЕДИЦИНСКИХ ОРГАНИЗАЦИЙ С ЕГИСЗ | ПОКАЗАТЕЛИ ВЗАИМОДЕЙСТВИЯ ФАП И ФП МЕДИЦИНСКИХ<br>ОРГАНИЗАЦИЙ С ЕГИСЗ             |  |

### Показатели расписания на прием к врачу, проведение процедуры

Для просмотра данных по показателям записи на прием к врачу, выберите в меню «Показатели расписания на прием к врачу, проведение процедуры».

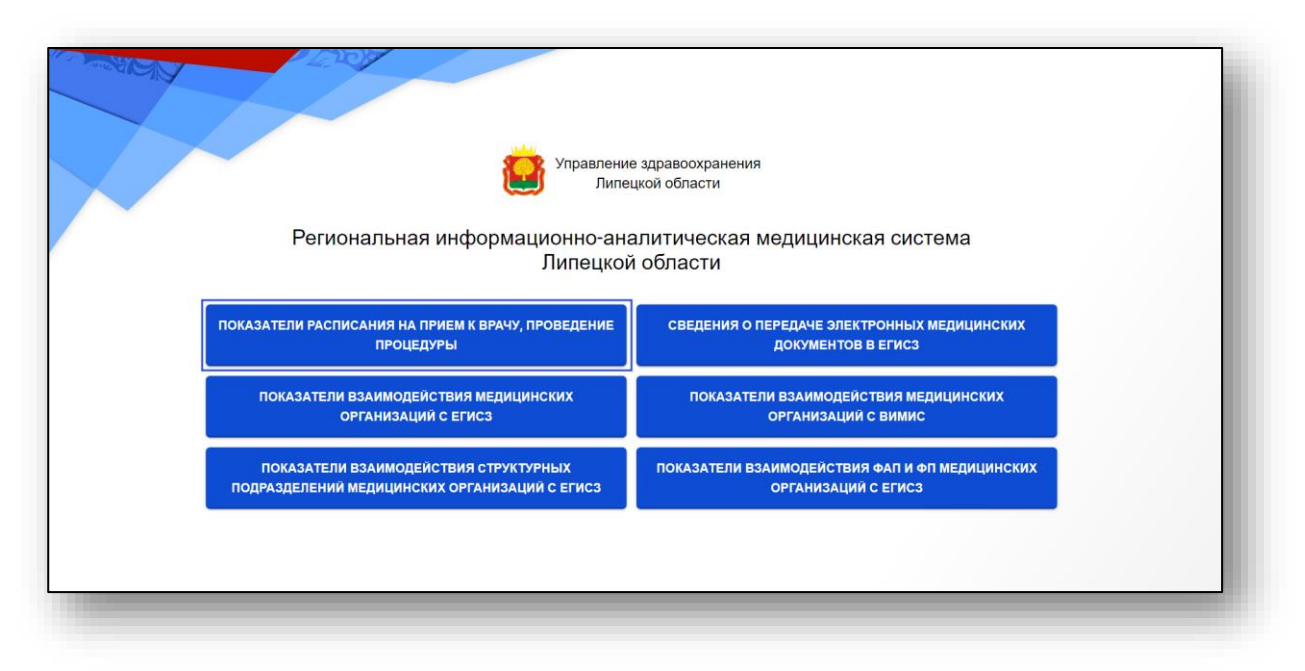

Будет открыта подсистема анализа и контроля расписания амбулаторного приема пациентов по записи к врачу и для проведения процедур в медицинских организациях региона.

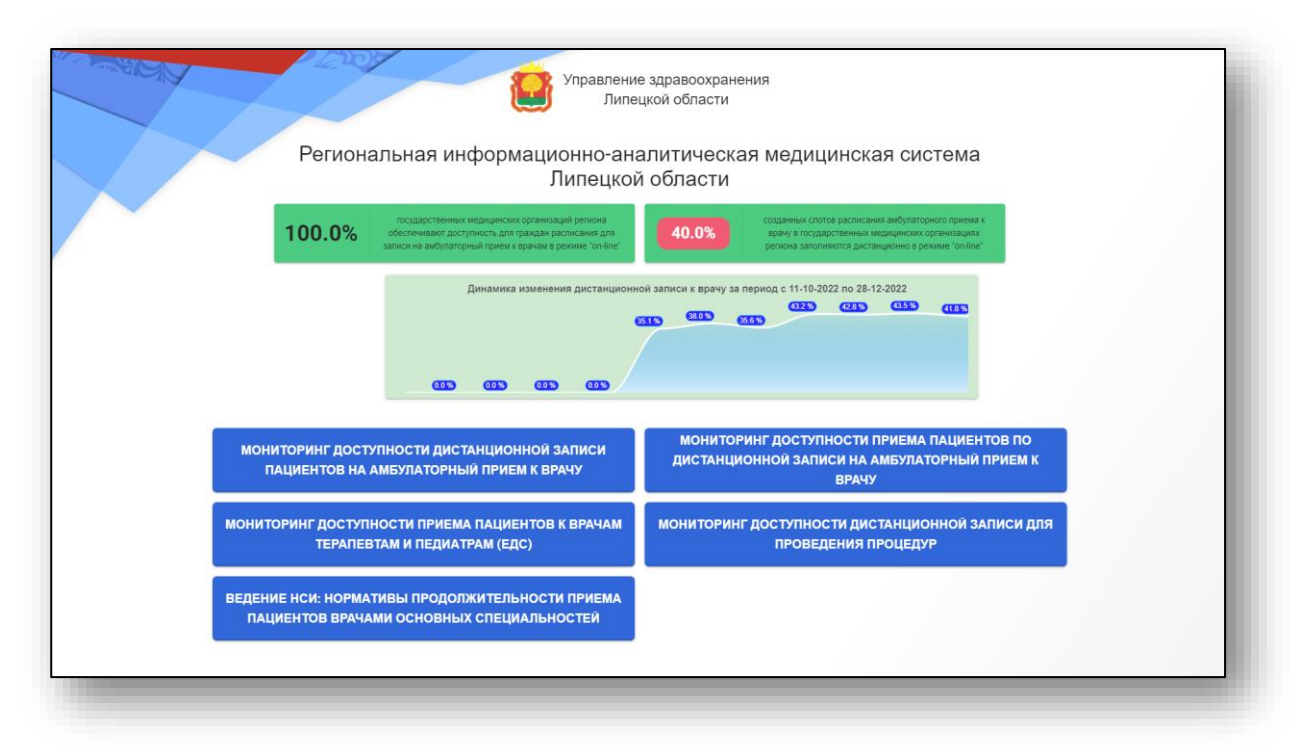

### Мониторинг доступности дистанционной записи пациентов на амбулаторный прием к врачу

Выберите пункт меню «Мониторинг доступности дистанционной записи пациентов на амбулаторный прием к врачу».

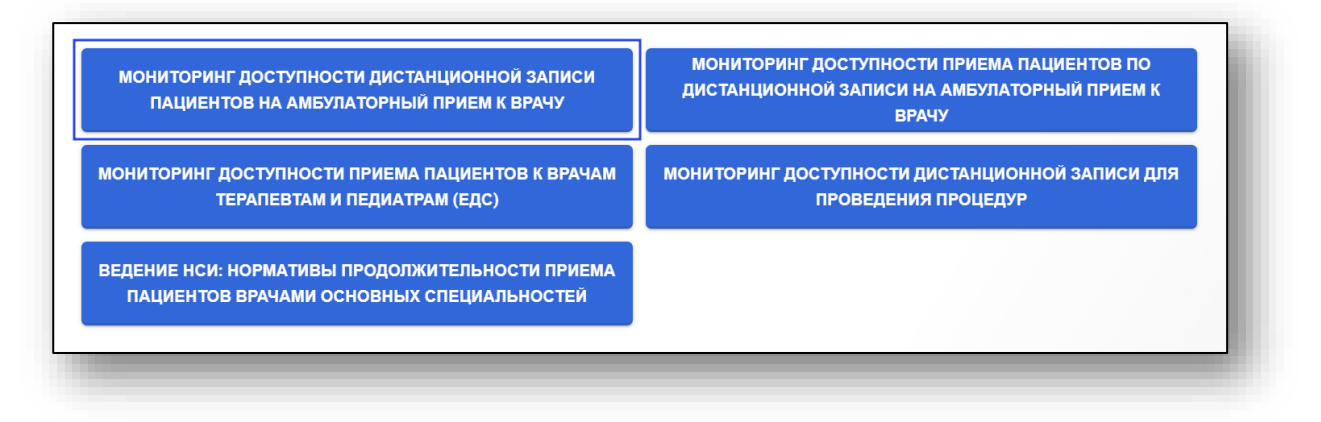

Будет открыто новое окно «Анализ дистанционной записи на прием к врачу». Медицинская организация пользователя в табличной части журнала будет выделена зеленым.

|       | мерицинских организаций амб<br>формируют расписание амбул<br>пациентов для дистанционной | улаторного тип<br>аторного прием<br>3 записи к врачу | a<br>4                     | 47.4%                        | средний і<br>дистанци<br>Врачу по к | показатель за<br>онной записи<br>кедицинским к | полнения спот<br>пациентов на г<br>организациям р | ов для<br>рием к<br>региона | Jahon    | инемость сло       | гов на следуи               | ощие 14 дней |                                   |                             | Структура слотов по видам приема<br>Запись пне расписания |
|-------|------------------------------------------------------------------------------------------|------------------------------------------------------|----------------------------|------------------------------|-------------------------------------|------------------------------------------------|---------------------------------------------------|-----------------------------|----------|--------------------|-----------------------------|--------------|-----------------------------------|-----------------------------|-----------------------------------------------------------|
|       | Наименование медорганизации                                                              | Кол-во<br>врачебных<br>смен<br>приема                | Создано<br>спотов<br>всего | Заполнено<br>спотов<br>всего | в т.н.<br>регистратура              | 8 T.Y. 6084                                    | в т.ч.<br>межилиника                              | в т.ч.<br>колл-<br>центр    | етя. ЕДС | в т.н.<br>терминал | в т.ч.<br>патаный<br>кажнат | BTH, ENDY    | К-ео<br>записей вне<br>расписания | %<br>дистанционно<br>записи | Повторный прием<br>31.0 %                                 |
| итого |                                                                                          | 671                                                  | 8628                       | 8628                         | 4542                                | 1934                                           | 120                                               | 807                         | 239      | 264                | 0                           | 722          | 0                                 | _                           | Первичный прием                                           |
| 2     |                                                                                          | 7                                                    | 94                         | 94                           | 49                                  | 0                                              | 45                                                | 0                           | 0        | 0                  | 0                           | 0            | 0                                 | 47.9                        | 62.3 %                                                    |
| 2     |                                                                                          | 13                                                   | 216                        | 216                          | 156                                 | 5                                              | 36                                                | 4                           | 4        | 0                  | 0                           | 11           | 0                                 | 27.8                        |                                                           |
| >     |                                                                                          | 4                                                    | 36                         | 36                           | 16                                  | 0                                              | 20                                                | 0                           | 0        | 0                  | 0                           | 0            | 0                                 | 55.6                        | Структура источников записи на приез                      |
|       |                                                                                          | 0                                                    | 0                          | 0                            | D                                   | 0                                              | 0                                                 | 0                           | 0        | 0                  | 0                           | 0            | 0                                 | 0                           | 5400                                                      |
| >     |                                                                                          | 0                                                    | 0                          | 0                            | o                                   | 0                                              | 0                                                 | 0                           | 0        | 0                  | 0                           | 0            | 0                                 | 0                           | 115, 1600 22,45<br>2700                                   |
| >     |                                                                                          | 0                                                    | 0                          | 0                            | 0                                   | 0                                              | 0                                                 | 0                           | 0        | 0                  | 0                           | 0            | 0                                 | 0                           | Parterparyon 18 ELLY                                      |
| >     |                                                                                          | 0                                                    | 0                          | 0                            | 0                                   | 0                                              | 0                                                 | 0                           | 0        | 0                  | 0                           | 0            | 0                                 | 0                           |                                                           |
| 5     |                                                                                          | 0                                                    | 0                          | 0                            | 0                                   | σ                                              | 0                                                 | 0                           | 0        | 0                  | 0                           | 0            | 0                                 | 0                           | ЕДС Колларияр                                             |
|       |                                                                                          | 7                                                    | 90                         | 90                           | 64                                  | 7                                              | 19                                                | 0                           | 0        | 0                  | 0                           | 0            | 0                                 | 28.9                        | Menanesa<br>1.4 %                                         |
|       |                                                                                          | 2                                                    | 16                         | 16                           | 16                                  | 0                                              | 0                                                 | 0                           | 0        | 0                  | 0                           | 0            | 0                                 | 0                           |                                                           |
|       |                                                                                          | 16                                                   | 99                         | 99                           | 14                                  | 36                                             | 0                                                 | 17                          | 0        | 17                 | 0                           | 15           | 0                                 | 85.9                        | Худшие МО по дистанционной записи                         |
|       |                                                                                          |                                                      |                            |                              | 0                                   | 0                                              |                                                   | ,                           | 0        | 0                  | 0                           | 0            | 0                                 | 100                         | 0                                                         |
|       |                                                                                          | -                                                    |                            |                              | 2                                   |                                                |                                                   |                             | 0        | -                  | 0                           | - u          | U                                 |                             | 12                                                        |
| 2     |                                                                                          | 17                                                   | 287                        | 287                          | 86                                  | 63                                             | 0                                                 | 8                           | 87       | 0                  | 0                           | 43           | 0                                 | 70                          | 17.4                                                      |
| )     |                                                                                          | 26                                                   | 252                        | 252                          | 102                                 | 90                                             | 0                                                 | 11                          | 30       | 1                  | 0                           | 18           | 0                                 | 59.5                        |                                                           |
|       |                                                                                          | 31                                                   | 363                        | 363                          | 53                                  | 108                                            | 0                                                 | 108                         | 12       | 40                 | 0                           | 42           | 0                                 | 85.4                        | 17.7                                                      |
|       |                                                                                          | 14                                                   | 272                        | 272                          | 88                                  | 90                                             | 0                                                 | 15                          | 0        | o                  | 0                           | 79           | 0                                 | 67.6                        | 18.9                                                      |

Для анализа записи на прием к врачу установите период, за который необходимо проанализировать записи. Из выпадающего списка установите уровень медицинских организаций и специальности/должности врачей. После настройки фильтров нажмите на кнопку «Показать данные».

По умолчанию таблица будет отображена за текущее число по всем медицинским организациям региона и по всем должностям медработников.

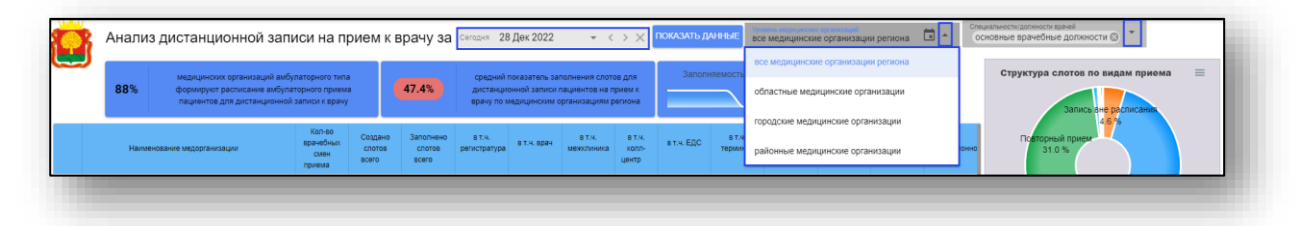

Чтобы получить расписание приема пациентов по записи для своей МО, нажмите на кнопку «Детализация» слева от строки.

Обратите внимание, данные возможно получить только для собственной МО.

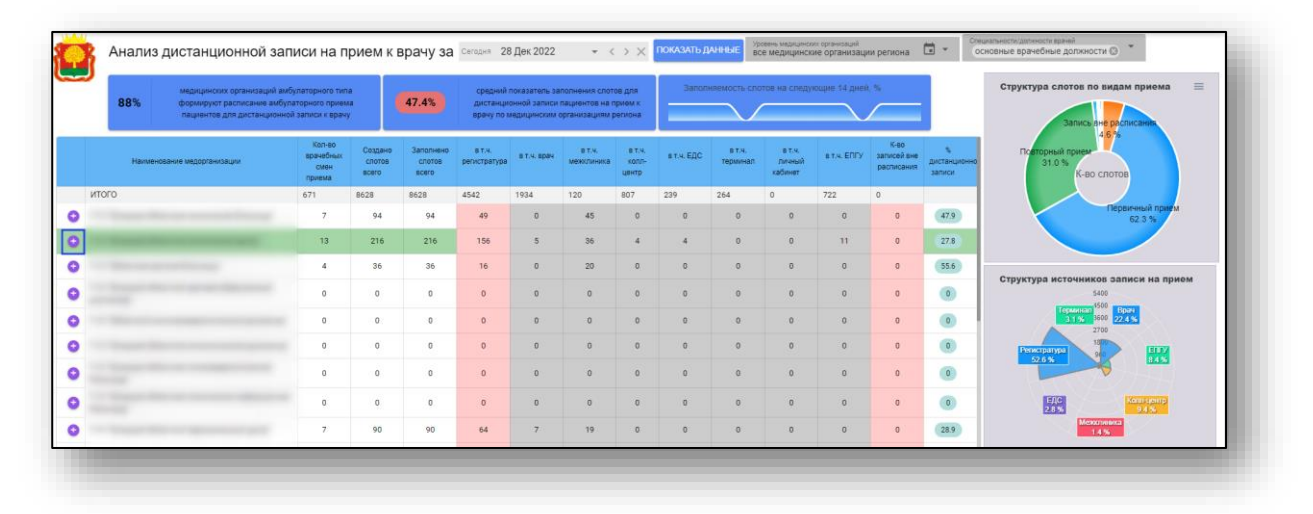

Будет открыто новое окно «Анализ расписания приема пациентов по записи в МО», где в верхней части окна будет приведен график анализа расписания для всей МО.

| лиз за    | иси на прием к врач | iy no:                                 |                                                                                        | за пер                                               | иод с 2022              | -12-01 no 203                                 | 22-12-31 (663          | 9 чел.)                                      |                                   | =                        |                                                              |                                                       |                                  |                           |                                                                         |                         |
|-----------|---------------------|----------------------------------------|----------------------------------------------------------------------------------------|------------------------------------------------------|-------------------------|-----------------------------------------------|------------------------|----------------------------------------------|-----------------------------------|--------------------------|--------------------------------------------------------------|-------------------------------------------------------|----------------------------------|---------------------------|-------------------------------------------------------------------------|-------------------------|
| 700 CC    |                     |                                        | <ul> <li>310</li> <li>234</li> <li>235</li> <li>246</li> <li>26</li> <li>26</li> </ul> | 805<br>381<br>0 M                                    | (Å)<br>(Å)<br>121       | 73) <sup>(11)</sup> (7<br>304 308 22<br>0 0 0 | 354                    | <b>A</b><br><b>3</b><br><b>3</b><br><b>3</b> | 210 174 (A<br>216 174 20<br>0 0 0 | Пе                       | уктура слот<br>35.6 %<br>Онспанзеризац<br>765 тернизац<br>13 | неотло<br>неотло<br>иня<br>вые правлести<br>4 % 3.4 % | и прием5<br>жная повощ<br>40.7 % | Ист<br>Ринстратур<br>732% | очники, дали<br>005 3000<br>2000<br>1000<br>1000<br>Межданиса<br>10.656 | LINX                    |
| 100 L 100 | ФИО врана           | специальность                          | подразделение/участок                                                                  | аданных слотов<br>Кол-во<br>вранебных<br>смен приема | Создано<br>спотов всего | е као пациентов<br>Заполнено<br>спотов всего  | в т.ч.<br>репистратура | 8 T.4. 8084                                  | вт.ч.<br>мекитиника               | в т.ч.<br>калл-<br>центр | в т.ч. ЕДС                                                   | ат.ч.<br>терминал                                     | в т.ч.<br>личный<br>кабинет      | st.4. ERFY                | К-во записей<br>вне<br>расписания                                       | % дистанциони<br>записи |
|           |                     | врач-офтальмолог                       | former and                                                                             | 21                                                   | 566                     | 362                                           | 208                    | 0                                            | 142                               | 0                        | 0                                                            | 0                                                     | 0                                | 12                        | 0                                                                       | 42.5                    |
|           |                     | врач-офтальмолог                       |                                                                                        | 13                                                   | 1715                    | 7                                             | 7                      | 0                                            | 0                                 | 0                        | 0                                                            | 0                                                     | 0                                | 0                         | 0                                                                       | 0                       |
| -         |                     | врач-офтальмолог                       |                                                                                        | 17                                                   | 522                     | 415                                           | 298                    | 0                                            | 107                               | 1                        | 0                                                            | 0                                                     | 0                                | 9                         | 0                                                                       | 28.2                    |
| -         |                     | врач-терапевт участковый               |                                                                                        | 21                                                   | 319                     | 113                                           | 61                     | 39                                           | 0                                 | 5                        | 0                                                            | 0                                                     | 0                                | 8                         | 0                                                                       | 46                      |
|           |                     | врач-тералевт участковый               |                                                                                        | 18                                                   | 555                     | 283                                           | 123                    | 88                                           | 0                                 | 0                        | 555                                                          | 0                                                     | 0                                | 33                        | 0                                                                       | 56.5                    |
|           |                     | врач общей практики<br>(семейный врач) |                                                                                        | 9                                                    | 164                     | 114                                           | 112                    | 0                                            | 0                                 | 0                        | 164                                                          | 0                                                     | 0                                | 1                         | 0                                                                       | 1.8                     |
|           |                     | врач-офтальмолог                       |                                                                                        | 12                                                   | 1710                    | закрыт                                        | ь окна                 | 0                                            | 0                                 | 0                        | 0                                                            | 0                                                     | 0                                | 0                         | 0                                                                       | 0                       |
|           |                     | врач-терапевт участковый               |                                                                                        | 23                                                   | 711                     | 565                                           | 247                    | 244                                          | 0                                 | 27                       | 711                                                          | 0                                                     | 0                                | 45                        | 0                                                                       | 56.3                    |
|           |                     | врач-офтальмолог                       |                                                                                        | 23                                                   | 666                     | 556                                           | 362                    | 0                                            | 172                               | 0                        | 0                                                            | 0                                                     | 0                                | 22                        | 0                                                                       | 34.9                    |
| -         |                     | врач-офтальмолог                       |                                                                                        | 2                                                    | 104                     | 5                                             | 5                      | o                                            | 0                                 | 0                        | 0                                                            | 0                                                     | 0                                | 0                         | 0                                                                       | 0                       |
| -         |                     | врач общей практики<br>(семейный врач) |                                                                                        | 6                                                    | 86                      | 53                                            | 53                     | 0                                            | 0                                 | 0                        | 0                                                            | 0                                                     | 0                                | 0                         | 0                                                                       | 0                       |
|           |                     | врач-офтальмолог                       |                                                                                        | 18                                                   | 276                     | 8                                             | 8                      | o                                            | 0                                 | 0                        | 0                                                            | 0                                                     | 0                                | 0                         | 0                                                                       | 0                       |
|           |                     |                                        |                                                                                        |                                                      |                         |                                               |                        |                                              |                                   |                          |                                                              |                                                       |                                  |                           |                                                                         | 1-30                    |

Чтобы просмотреть анализ графика записи на прием по конкретному врачу, нажмите на кнопку «Детализация» слева от строки.

|            | e        | ИО врача |           | специалы                      | ность          | подразделение | /участок | Коп-во<br>врачебных<br>смен приема | Создано<br>спотов всего | Заполнено<br>спотов всего | в т.ч.<br>регистратура | 8 T.4. 8984   | а т.н.<br>менялиника | в т.ч.<br>колл-<br>центр | вт.ч. ЕДС | ат.ч.<br>терминал | в т.н.<br>пичный<br>кабинет | BIT.4. ENITY | К-во записей<br>вне<br>расписания | % дистанциони<br>записи |
|------------|----------|----------|-----------|-------------------------------|----------------|---------------|----------|------------------------------------|-------------------------|---------------------------|------------------------|---------------|----------------------|--------------------------|-----------|-------------------|-----------------------------|--------------|-----------------------------------|-------------------------|
| >          |          |          |           | врач-офтальм                  | юлог           | -             |          | 21                                 | 566                     | 362                       | 208                    | 0             | 142                  | 0                        | 0         | 0                 | 0                           | 12           | 0                                 | 42.5                    |
|            |          |          |           | врач-офтальм                  | олог           |               |          | 13                                 | 1715                    | 7                         | 7                      | 0             | 0                    | 0                        | 0         | 0                 | 0                           | 0            | 0                                 | 0                       |
|            |          |          |           | врач-офтальм                  | олог           |               |          | 17                                 | 522                     | 415                       | 298                    | 0             | 107                  | 1                        | 0         | 0                 | 0                           | 9            | 0                                 | 28.2                    |
|            |          |          | -         | врач-терапевт                 | г участковый   |               |          | 21                                 | 319                     | 113                       | 61                     | 39            | 0                    | 5                        | 0         | 0                 | 0                           | 8            | 0                                 | 45                      |
|            |          | Анал     | из запи   | си на прие                    | м к врачу      | B             |          |                                    |                         | врач-тер                  | апевт учас             | гковый, за    | период с             | 2022-12                  | -01 no 20 | 22-12-31 (        | заполнен                    | о 113 сло    | га/ов)                            |                         |
| 101- 474 D | <b>1</b> | <b>•</b> | <b>20</b> |                               | - 10           | •             | 6        | 6                                  | 1                       |                           | •                      | 0             | • •                  | )—(                      | 1)        |                   |                             |              |                                   |                         |
| T-WRITER   |          |          | 1         |                               |                |               |          |                                    |                         |                           |                        | 8             |                      |                          |           |                   |                             | 10           |                                   | <b>.</b>                |
|            | 1-ден    | 2-дек    | 5-дек     | б-ден                         | 7-дек          | 8-дек         | 9-дек    | 12-gex                             | 13-ger                  | 14-дек                    | 15-дек 1               | 3-дес 19-     | дек 20-де            | K 21                     | -gex 22   | дөк 23-р          | ак 26-д                     | ок 27-де     | с 29-дес                          | 30-дек                  |
|            |          |          |           |                               |                |               |          | к-ео залисанных                    | пациентов по за         | писи 📕 холиче             | ство созданных сл      | отов 🔲 нормат | ивное к-во пацие     | HICE                     |           |                   |                             |              |                                   |                         |
|            |          |          | -         | врач-терапеет                 | г участковый   |               |          | 18                                 | 555                     | 283                       | 123                    | 88            | 0                    | 0                        | 555       | 0                 | 0                           | 33           | 0                                 | 56.5                    |
|            |          |          |           | врач общей пр<br>(семейный вр | рактики<br>ач) |               |          | 9                                  | 164                     | 114                       | 112                    | 0             | 0                    | 0                        | 164       | 0                 | 0                           | 1            | 0                                 | 1.8                     |
|            |          |          | -         | врач-офтальм                  | юлог           |               |          | 12                                 | 1710                    | 1                         | 1                      | 0             | 0                    | 0                        | 0         | 0                 | 0                           | 0            | 0                                 | 0                       |
|            |          |          |           |                               |                |               |          |                                    |                         |                           |                        |               |                      |                          |           |                   |                             |              |                                   |                         |

Для возвращения в главное меню нажмите на кнопку «Вернуться в меню» в левом верхнем углу экрана.

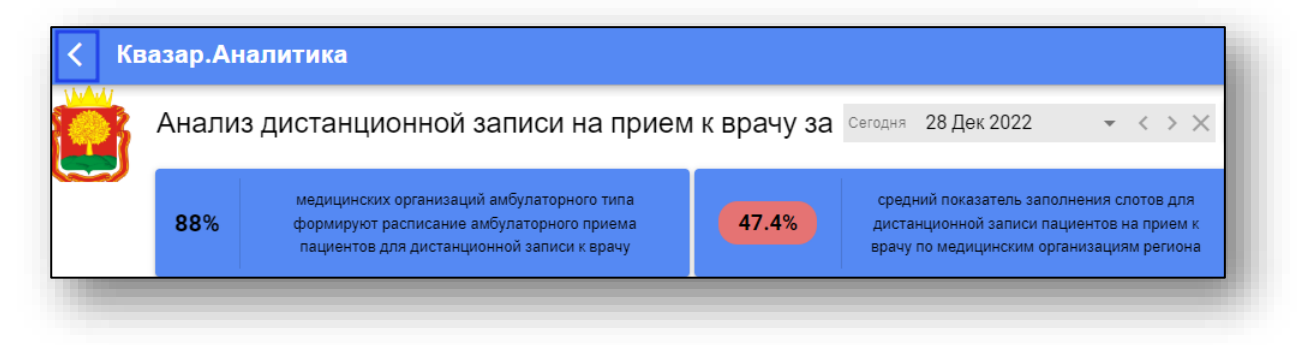

### Мониторинг доступности приема пациентов по дистанционной записи на амбулаторный прием к врачу

Выберите пункт меню «Мониторинг доступности приема пациентов по дистанционной записи на амбулаторный прием к врачу».

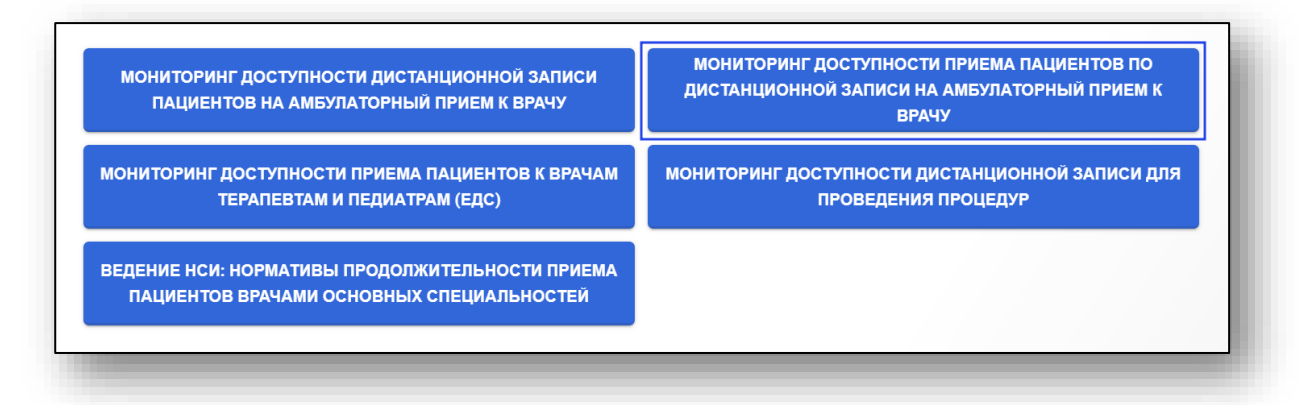

Будет открыто новое окно «Анализ доступности приема у врача по записи».

| =                                                                                                    |              | Дан                         | ные о запис          | и пациен          | тов на пр   | ием к вра  | вчу              |            | • • • •      | • ♠ =  | Созданные слоты по видам приема 🛛 🗏      |
|----------------------------------------------------------------------------------------------------|--------------|-----------------------------|----------------------|-------------------|-------------|------------|------------------|------------|--------------|--------|------------------------------------------|
| 287                                                                                                    | 7229<br>6506 |                             | THE BOOM MADE        | NUMBER OF COMPANY | enterien be | 2048       |                  |            |              |        |                                          |
| 247                                                                                                    | 5783         |                             |                      |                   |             |            |                  |            |              |        | TOBT TOHEM                               |
|                                                                                                    | 4337         |                             |                      |                   |             |            |                  |            |              |        | 25.4 %                                   |
|                                                                                                    | 3615<br>2892 |                             |                      |                   |             |            |                  |            |              |        | 44.8 %                                   |
| 272                                                                                                    | 2169         |                             |                      |                   |             |            |                  |            |              |        |                                          |
| 909                                                                                                    | 723          |                             |                      |                   |             |            |                  |            |              |        | Переини прием                            |
|                                                                                                    | 0            |                             |                      | 28                | 12          |            |                  |            |              |        | 2888                                     |
| 378                                                                                                    | _            |                             | е создано спот       | ээ для записи     | • заполне   | ю слотоя   |                  |            |              |        |                                          |
| 218                                                                                                    |              |                             | Плановое<br>к-во     | Сездано           | Создано     | Создано    | K-eo             | Свободно   | Свободно     |        | Заполненные слоты по источникам запис    |
| 416                                                                                                    |              | Наименование медорганизации | cnotos (s<br>pañote) | COUTOB<br>IBCIERD | первичного  | повторного | свободных спотов | переичного | повторного   | cnoros | 60<br>50                                 |
| 73                                                                                                    |              |                             |                      |                   | (ibuicing   | - iprices  |                  | npercos    | (iportrivia) |        | Bire pacescaled                          |
|                                                                                                    | 0            |                             | 0                    | 287               | 185         | 80         | 0                | 0          | 0            | 100    |                                          |
| 390                                                                                                    | 0            |                             | 0                    | 247               | 159         | 65         | 0                | 0          | 0            | 100    |                                          |
| 5                                                                                                    | 0            |                             | 0                    | 362               | 219         | 87         | 0                | 0          | 0            | 100    |                                          |
|                                                                                                    |              |                             |                      |                   |             |            |                  |            |              |        | При на сересации                         |
|                                                                                                    | 0            |                             | 0                    | 272               | 97          | 153        | 0                | 0          | 0            | 100    |                                          |
|                                                                                                    | 0            |                             | 0                    | 909               | 678         | 155        | 0                | 0          | 0            | 100    |                                          |
| 251                                                                                                    | 0            |                             | 0                    | 328               | 190         | 109        | 0                | 0          | 0            | 100    | Востребованность специалистов            |
|                                                                                                    | 0            |                             | 0                    | 218               | 132         | 64         | 0                | 0          | 0            | 100    | врач-акушер-гинеколог: 100               |
|                                                                                                    | 0            |                             | 0                    | 416               | 224         | 147        | 0                | 0          | 0            | 100    |                                          |
| 378                                                                                                    | -            |                             |                      | 40                | 20          | 14         | 0                |            |              | 100    | врач - детский хирург. 100               |
| 137                                                                                                    | -            |                             | U                    | 00                | - 09        | 14         | 0                | U.         | J            |        | врач общей практики (семейный врач): 100 |
| and the second second se | 0            |                             | 0                    | 390               | 311         | 79         | 0                | 0          | 0            | 100    |                                          |
|                                                                                                    | 0            |                             | 0                    | 63                | 31          | 32         | 0                | 0          | 0            | 100    | врач-оторинопаринголог: 100              |
| 1000                                                                                                    |              |                             |                      |                   |             |            |                  |            |              |        |                                          |

Для анализа доступности приема у врача по записи установите период, за который необходимо проанализировать записи. Из выпадающего списка установите уровень медицинских организаций и специальности/должности врачей.

|                   |                                              |                                                                   | все медицинские организации региона                                    |                                 |
|-------------------|----------------------------------------------|-------------------------------------------------------------------|------------------------------------------------------------------------|---------------------------------|
| 207<br>247<br>392 | 7229<br>6506<br>5763<br>5860<br>4377<br>3815 | Данные о записи пациентов на пр<br>по всем медицином одригациям р | областные медицинские организации<br>городские медицинские организации | Созданные слоты по видам приема |

После настройки фильтров нажмите на кнопку «Показать данные».

| Анализ доступности приема у врача по записи за отот месяца, | Декабрь 2022 👻 < > 🗙 | ПОКАЗАТЬ ДАННЫЕ | Уровень медицинских организаций<br>городские медицинские организации | <b>.</b> | Спациальности/должности врачей<br>основные врачебные должности 🛞 🎽 |
|-------------------------------------------------------------|----------------------|-----------------|----------------------------------------------------------------------|----------|--------------------------------------------------------------------|
|                                                             |                      |                 |                                                                      |          |                                                                    |

По умолчанию график данных о записи пациентов на прием к врачу будет отображен за текущее число для городских медицинских организаций по всем должностям медработников.

Чтобы получить анализ доступности приема у врача по записи для своей МО, нажмите на кнопку «Детализация» слева от строки.

Обратите внимание, данные возможно получить только для собственной МО.

|   | Наименование медорганизации                                                                                                    | Плановое<br>к-во<br>слотов (в<br>работе) | Создано<br>слотов<br>всего | в т.ч.<br>первичный<br>прием | в т.ч.<br>повторный<br>прием | К-во<br>свободных<br>слотов | в т.ч.<br>первичный<br>прием | в т.ч.<br>повторный<br>прием | %<br>заполнения<br>слотов |
|---|----------------------------------------------------------------------------------------------------|------------------------------------------|----------------------------|------------------------------|------------------------------|-----------------------------|------------------------------|------------------------------|---------------------------|
| • |                                                                                                    | 0                                        | 799                        | 472                          | 288                          | 280                         | 135                          | 146                          | 65                        |
| 0 |                                                                                                    | 0                                        | 583                        | 331                          | 211                          | 134                         | 42                           | 99                           | 77                        |
| Φ |                                                                                                    | 0                                        | 1098                       | 627                          | 408                          | 421                         | 171                          | 273                          | 61.7                      |
| 0 |                                                                                                    | 0                                        | 439                        | 106                          | 321                          | 141                         | -7                           | 137                          | 67.9                      |
| Θ |                                                                                                    | 0                                        | 1655                       | 1063                         | 359                          | 42                          | 163                          | 108                          | 97.5                      |
| Θ |                                                                                                    | 0                                        | 749                        | 323                          | 266                          | 4                           | -9                           | 34                           | 99.5                      |
| 0 | Contraction of the local sectors of the local sectors of the local secto | 0                                        | 871                        | 538                          | 275                          | 219                         | 112                          | 118                          | 74.9                      |

Будет открыто новое окно «Анализ расписания приема пациентов по записи в МО», где в верхней части окна будет приведен график анализа записи на прием к врачам по всей МО.

Обратите внимание, график будет отображен в зависимости от указанного ранее периода.

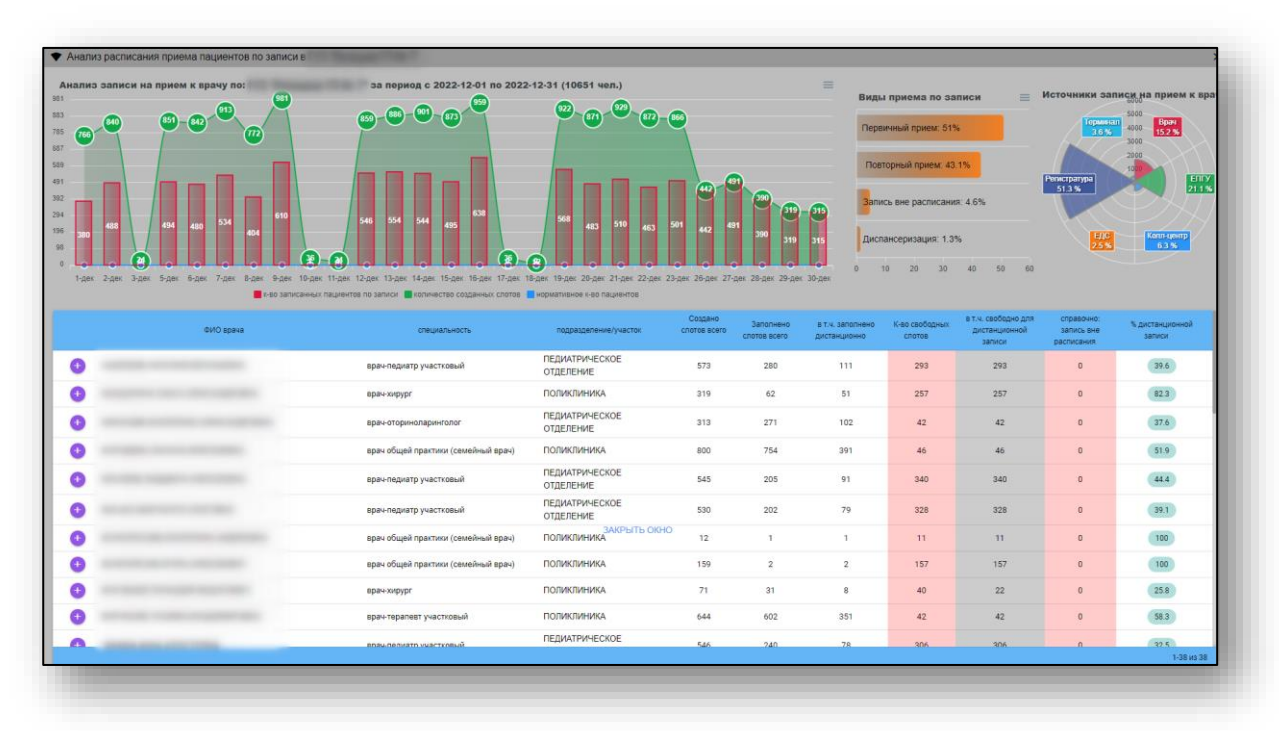

Чтобы просмотреть график анализа записи на прием по конкретному врачу, нажмите на кнопку «Детализация» слева от строки.

|                      |                     |              |                                                                                                    | ruphasiamuju a                                                                                                    |                                                                                                    | ng                                                                                                    | дразделение/;                                                                                                    | участок                                                                                                    | Choroe acert                                                                                                    | спото                                                                                                    | os scero                                                                                                    | дистанционно                                                                                                    | СЛОТОВ                                                                                                    | дистан<br>запи                                                                                                    | ционной<br>кои                                                                                                    | запись вне<br>расписания                                                                                                    |                                                                                                    | аписи                                                                                                    |
|----------------------|---------------------|--------------|----------------------------------------------------------------------------------------------------|----------------------------------------------------------------------------------------------------|----------------------------------------------------------------------------------------------------|----------------------------------------------------------------------------------------------------|----------------------------------------------------------------------------------------------------|----------------------------------------------------------------------------------------------------|----------------------------------------------------------------------------------------------------|----------------------------------------------------------------------------------------------------|----------------------------------------------------------------------------------------------------|----------------------------------------------------------------------------------------------------|----------------------------------------------------------------------------------------------------|----------------------------------------------------------------------------------------------------|----------------------------------------------------------------------------------------------------|----------------------------------------------------------------------------------------------------|----------------------------------------------------------------------------------------------------|----------------------------------------------------------------------------------------------------|
|                      |                     | врач         | ч-педиатр уч                                                                                                    | астковый                                                                                                    |                                                                                                    | ПЕДИ<br>ОТДЕ                                                                                                    | АТРИЧЕСКО<br>ЛЕНИЕ                                                                                                    | ΡE                                                                                                    | 573                                                                                                    |                                                                                                    | 280                                                                                                    | 111                                                                                                    | 293                                                                                                    | 2                                                                                                    | 93                                                                                                    | 0                                                                                                    |                                                                                                    | 39.6                                                                                                    |
|                      |                     | spa-         | ч-хирург                                                                                                    |                                                                                                    |                                                                                                    | поли                                                                                                    | клиника                                                                                                    |                                                                                                    | 319                                                                                                    |                                                                                                    | 62                                                                                                    | 51                                                                                                    | 257                                                                                                    | 2                                                                                                    | :57                                                                                                    | 0                                                                                                    |                                                                                                    | 82.3                                                                                                    |
|                      |                     | spa-         | ч-оторинола                                                                                                    | ринголог                                                                                                    |                                                                                                    | ПЕДИ<br>ОТДЕ                                                                                                    | АТРИЧЕСКО<br>ЛЕНИЕ                                                                                                    | θE                                                                                                    | 313                                                                                                    |                                                                                                    | 271                                                                                                    | 102                                                                                                    | 42                                                                                                    |                                                                                                    | 42                                                                                                    | 0                                                                                                    |                                                                                                    | 37.6                                                                                                    |
|                      |                     | spa-         | ч общей пра                                                                                                    | ктики (семей                                                                                                    | ный врач)                                                                                                    | поли                                                                                                    | КЛИНИКА                                                                                                    |                                                                                                    | 800                                                                                                    |                                                                                                    | 754                                                                                                    | 391                                                                                                    | 46                                                                                                    |                                                                                                    | 46                                                                                                    | o                                                                                                    |                                                                                                    | 51.9                                                                                                    |
| 34 40<br>6-ges 6-ges | 23<br>7-дек         | 41<br>D-ges  | 50<br>9-дек                                                                                                    | 43<br>12-ges<br>Frao san                                                                                                    | 51<br>О<br>13-дек<br>исанных пас                                                                                                    | 44<br>14-gek<br>greettoe no sa                                                                                                    | 42<br>15-ger<br>attacer <b>i</b> rome                                                                                                    | 16-дек<br>мество сезда                                                                                                    | 17-дек                                                                                                    | 40<br>19-дек<br>корматиен                                                                                                    | 20-дек                                                                                                    | 33<br>21-дек 2<br>ентов                                                                                                    | 37<br>2-дек 23-дек                                                                                                    | 34<br>26-дег                                                                                                    | 35<br>27-дек                                                                                                    | 28-дек                                                                                                    | 29-дек                                                                                                    | 26<br>26<br>30-дек                                                                                                    |
|                      |                     | epa          | ч-педиатр уч                                                                                                    | астковый                                                                                                    |                                                                                                    | ПЕДИ<br>ОТДЕ                                                                                                    | АТРИЧЕСКО<br>ЛЕНИЕ                                                                                                    | θE                                                                                                    | 545                                                                                                    |                                                                                                    | 205                                                                                                    | 91                                                                                                    | 340                                                                                                    | 3                                                                                                    | 140                                                                                                    | 0                                                                                                    |                                                                                                    | 44.4                                                                                                    |
|                      |                     |              |                                                                                                    |                                                                                                    |                                                                                                    | nenv                                                                                                    | ATDIAUECYC                                                                                                    | )E                                                                                                    |                                                                                                    |                                                                                                    |                                                                                                    |                                                                                                    |                                                                                                    |                                                                                                    |                                                                                                    |                                                                                                    |                                                                                                    | 1-389                                                                                                    |
|                      | Aw<br>Am<br>Saw Gaw | Анало запосн | spa<br>spa<br>spa<br>spa<br>Ananco zamor Ha Tipteri e<br>Ananco zamor Ha Tipteri e<br>a a a a a a a a a a a a a a a a a a a | sper-regurs y<br>sper-regurs of<br>sper-regurs of | BPP-negarity systemeth<br>BPP-negarity systemeth<br>BPP-negarity systemeth<br>BPP-negarity systemeth<br>BPP-negarity systemeth<br>Systemeth<br>Spe-negarity systemeth<br>BPP-negarity systemeth | Breindgraff yractrosaid<br>spier odgraf grant of spier<br>spier odgraf digart frant of spier<br>spier odgraf digart frant of spier<br>Alexand Saadick Hald frant et spier<br>alexand spiert et spier<br>alexand spiert et spier<br>alexand spiert et spier<br>alexand spiert et spier<br>alexand spiert et spier<br>spier et spiert et spier<br>Breindgraff yractrosaid | spex-radjustry yvactroseval OFCE<br>spex-radjustry yvactroseval OFCE<br>spex-radjustry yvactroseval<br>spex-radjustry vactroseval<br>spex-radjustry vactroseval<br>spex-radjustry vactroseval<br>spex-radjustry yvactroseval<br>spex-radjustry yvactroseval<br>spex-radj | Beer nguarp yeartroawa<br>DOTAR/DHHKA<br>Beer nguarp yeartroawa<br>Beer nguarp yeartroawa<br>Beer nguarp yeart | BEWATRY-ECKOE<br>TOTELETIKE<br>BPP-rtgsrb (cmb)<br>BPP-rtgsrb (cmb)<br>BPP | вре-паритр участивый         РЕДИЛТИЧЕСКОЕ         573           вре-паритр участивый         ПОПИКЛИНИКА         319           вре-паритр участивый         РЕДИЛТИЧЕСКОЕ         313           вре-паритр участивый         ПОПИКЛИНИКА         800           Конста записи на приема к врачу         ПОПИКЛИНИКА         800           Социал с рактики         Семей на врач.         ПОПИКЛИНИКА         800           Социал с рактики         ПОПИКЛИНИКА         800         ПОПИКЛИНИКА         800           Социал с рактики         ПОПИКЛИНИКА         100         100         100         100         100         100         100         100         100         100         100         100         100         100         100         100         100         100         100         100         100         100         100         100         100         100         100         100         100         100         100         100         100         100         100         100         100         100         100         100         100         100         100         100         100         100         100         100         100         100         100         100         100         100 | врен периатр участковый         ПРДИАТРИЧЕСКОЕ         573           врен периатр участковый         ОПИКЛИНИКА         319           врен открытоп упортисности         ПРДИАТРИЧЕСКОЕ         313           врен открытоп упортисности         ПРДИАТРИЧЕСКОЕ         313           врен открытоп упортисности         ПОЛИКЛИНИКА         800           Солона и проект к проект         ПОЛИКЛИНИКА         800           Солона и проект к проект         Срек общий правлени (секейный врек), за пери<br>со общий правлени (секейный врек), за пери<br>со в закона и правлени секейники врек, за пери<br>со в закона и правлени секейники врек, за пери<br>со в закона и правлени секейники врек, за пери<br>со в закона и правлени секейники врек, за пери<br>со в закона и правлени секейники врек, за пери<br>со в закона и правлени секейники врек, за пери<br>со в закона и правлени секейники врек, за пери<br>со в закона и правлени секейники врек, за пери<br>со в закона и правлени секейники врек, за пери<br>со в закона и правлени секейники секей врек, за пери<br>со в закона и правлени секейники секей врек, за пери<br>со в закона и правлени секейники секей врек, за пери<br>со в закона и правлени секейники секей врек, за пери<br>со в закона и правлени секей врек, за пери<br>секейники врек, за пери<br>секей в закона и правлени и правлени секей врек, за пери<br>секей в закона и правлени секей врек, за пери<br>секей в закона и правлени и правлени секей врек, за пери<br>секей в закона и правлени и правлени секей врек, за пери<br>секей в закона и правлени и правлени секей врек, секей секей врек, секей врек, за пери<br>секей в закона и правлени и правлени секей врек, за пери<br>секей в закона и правлени и правлени секей врек, за пери<br>секей в закона и правлени и правлени секей врек, за пери<br>секей в закона и правлени секей врек, | вре-паритр участиовый         РЕДИЛТРИЧЕСКОЕ         573         280           вре-паритр участиовый         ПОПИКЛИНИКА         319         62           вре-паритр участиовый         ПОПИКЛИНИКА         319         62           вре-паритр участиовый         ПОПИКЛИНИКА         800         74           вре-паритр участиовый         ПОПИКЛИНИКА         800         74           Констр записи из приект судени         ПОПИКЛИНИКА         800         74           Совре-паритр участиовый         ПОПИКЛИНИКА         800         74           Совре-паритр участиовый         ПОПИКЛИНИКА         800         74           Совре-паритр участиовый         ПОПИКЛИНИКА         800         74           Совре-паритр участиовый         ПОПИКЛИНИКА         800         74           Совре-паритр участиовый         ПОПИКЛИНИКА         800         74           Совре-паритр участиовый         ПОПИКЛИНИКА         800         74           Совре-паритр участиовый         ПОПИКЛИНИКА         800         74           Совре-паритр участиовый         ПЕДИАТРИ-ССОСЕ         845         205           Совре-паритр участиовый         ПЕДИАТРИ-ССОСЕ         845         205 | вриенариитр ужестивый         ПРЕДИАТРИЧЕСКОЕ         572         280         111           вриенариитр ужестивый         ПОЛИКЛИНИИА         319         6.2         5.1           вриенариитр ужестивый         БЕДИАТРИЧЕСКОЕ         313         271         102           вриенариитр ужестивный врие)         ПОЛИКЛИНИИА         500         754         201           врие общий практики (семейный врие)         ПОЛИКЛИНИИА         500         754         201           врие общий практики (семейный врие)         ПОЛИКЛИНИИА         500         754         201           врие общий практики (семейный врие)         ПОЛИКЛИНИИА         500         754         201           врие общий практики (семейный врие)         ПОЛИКЛИНИИА         500         754         201           врие общий практики (семейный врие)         154         154         154         154         202         152           врие общий практики (семейный врие)         154         1554         1554         1554         1554         1554         1554         1554         1554         1555         1554         1555         1555         1555         1555         1555         1555         1555         1555         1555         15555         15555         15555 | врен-паднатр участиовый         ПСДИМТИЧЕСКОС         573         280         111         293           врен-паднатр участиовый         ПОЛИКЛИЧИИКА         319         6.2         5.1         2.05           врен-паднатр участиовый         ПОЛИКЛИЧИИКА         319         6.2         5.1         2.05           врен-паднатр участиовый         ПОЛИКЛИЧИИКА         6.0         7.54         3.01         4.0           врен-паднатр участиовый         ПОЛИКЛИЧИИКА         6.00         7.54         3.01         4.0           врен-паднатр участиовый         поликличини проекк чразу         поликличини проекк чразу         поликличини проекк чразу         1.00         7.0         3.00         7.0         7.00         7.00         7.00         7.00         7.00         7.00         7.00         7.00         7.00         7.00         7.00         7.00         7.00         7.00         7.00         7.00         7.00         7.00         7.00         7.00         7.00         7.00         7.00         7.00         7.00         7.00         7.00         7.00         7.00         7.00         7.00         7.00         7.00         7.00         7.00         7.00         7.00         7.00         7.00         7.00         7.00 | Bipe- ndgistry victoresal         PEEUATPM-VECKOE         573         280         111         293         2           spe- ndgistry victoresal         DOTINGTIME MERCE         319         6.2         510         207         207         207         207         207         207         207         207         207         207         207         207         207         207         207         207         207         207         207         207         207         207         207         207         207         207         207         207         207         207         207         207         207         207         207         207         207         207         207         207         207         207         207         207         207         207         207         207         207         207         207         207         207         207         207         207         207         207         207         207         207         207         207         207         207         207         207         207         207         207         207         207         207         207         207         207         207         207         207         207         207 <td>врие нариатр ужетивый         ПРДИАТРИЧЕСКОЕ<br/>ОТДЕЛЕНИЕ         577         280         111         293         2.93           врие и торинопариито из<br/>прее и торинопариито из<br/>прее и торинопариито и торинопариито из<br/>прее и торинопариито и т</td> <td>Ripse-neglistry victorises         PERIMATEVICEOR         573         280         111         293         293         0           spei-neglistry victorises         DOTING MP4MAX         319         6.2         510         207         0.0           spei-neglistry victorises         DOTING MP4MAX         319         6.2         510         242         4.2         0.0           spei-originant printmer         DOTING MP4MAX         600         7.54         301         4.0         4.0         0.0           spei-originant printmer         DOTING MP4MAX         600         7.54         301         4.0         4.0         0.0           spei-originant printmer         DOTING MP4MAX         600         7.54         301         4.0         4.0         0.0           spei-originant printmer         DOTING MP4MAX         600         7.54         301         4.0         4.0         0.0           spei-originant printmer         DOTING MP4MAX         600         7.54         301         4.0         4.0         4.0         4.0         4.0         4.0         4.0         4.0         4.0         4.0         4.0         4.0         4.0         4.0         4.0         4.0         4.0         4.0         4</td> <td>Bipsen Appurp your robush         PERMAPPIN-ECKOC<br/>TOTERTENDE         572         280         111         293         293         0           tipse vop ypr         DD1/k01/k4/KA         310         62         510         257         267         0           tipse vop ypr         DD1/k01/k4/KA         310         62         510         628         424         0         0           tipse vop ypr         DD1/k01/k4/KA         600         754         910         40         40         0         0           tipse vop ypr         DD1/k01/k4/KA         600         754         910         40         40         0         0           tipse vop ypr         DD1/k01/k4/KA         600         754         910         40         40         0         0           tipse vop ypr         DD1/k01/k4/KA         100         754         100         704         200         704         400         0         0         0         0         0         0         0         0         0         0         0         0         0         0         0         0         0         0         0         0         0         0         0         0         0         0         &lt;</td> | врие нариатр ужетивый         ПРДИАТРИЧЕСКОЕ<br>ОТДЕЛЕНИЕ         577         280         111         293         2.93           врие и торинопариито из<br>прее и торинопариито из<br>прее и торинопариито и торинопариито из<br>прее и торинопариито и т | Ripse-neglistry victorises         PERIMATEVICEOR         573         280         111         293         293         0           spei-neglistry victorises         DOTING MP4MAX         319         6.2         510         207         0.0           spei-neglistry victorises         DOTING MP4MAX         319         6.2         510         242         4.2         0.0           spei-originant printmer         DOTING MP4MAX         600         7.54         301         4.0         4.0         0.0           spei-originant printmer         DOTING MP4MAX         600         7.54         301         4.0         4.0         0.0           spei-originant printmer         DOTING MP4MAX         600         7.54         301         4.0         4.0         0.0           spei-originant printmer         DOTING MP4MAX         600         7.54         301         4.0         4.0         0.0           spei-originant printmer         DOTING MP4MAX         600         7.54         301         4.0         4.0         4.0         4.0         4.0         4.0         4.0         4.0         4.0         4.0         4.0         4.0         4.0         4.0         4.0         4.0         4.0         4.0         4 | Bipsen Appurp your robush         PERMAPPIN-ECKOC<br>TOTERTENDE         572         280         111         293         293         0           tipse vop ypr         DD1/k01/k4/KA         310         62         510         257         267         0           tipse vop ypr         DD1/k01/k4/KA         310         62         510         628         424         0         0           tipse vop ypr         DD1/k01/k4/KA         600         754         910         40         40         0         0           tipse vop ypr         DD1/k01/k4/KA         600         754         910         40         40         0         0           tipse vop ypr         DD1/k01/k4/KA         600         754         910         40         40         0         0           tipse vop ypr         DD1/k01/k4/KA         100         754         100         704         200         704         400         0         0         0         0         0         0         0         0         0         0         0         0         0         0         0         0         0         0         0         0         0         0         0         0         0         0         < |

Для возвращения в главное меню нажмите на кнопку «Вернуться в меню» в левом верхнем углу экрана.

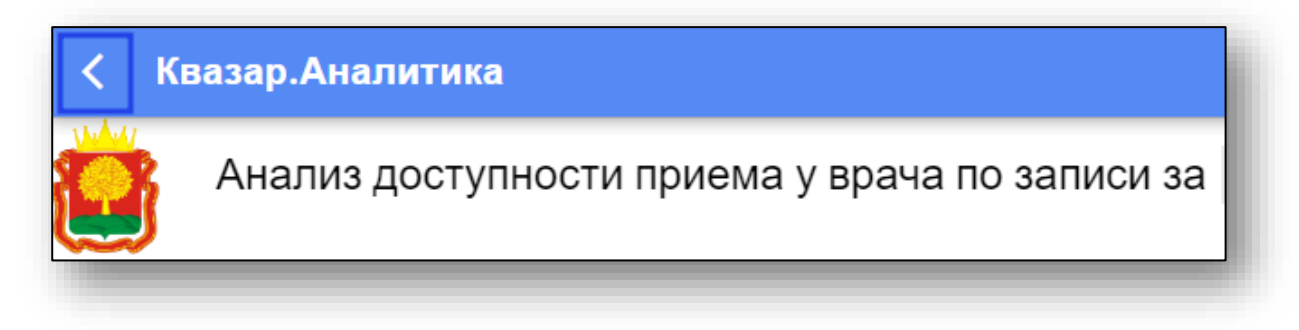

### Мониторинг доступности приема пациентов к врачам терапевтам и педиатрам (ЕДС)

Выберите пункт меню «Мониторинг доступности приема пациентов к врачам терапевтам и педиатрам (ЕДС)».

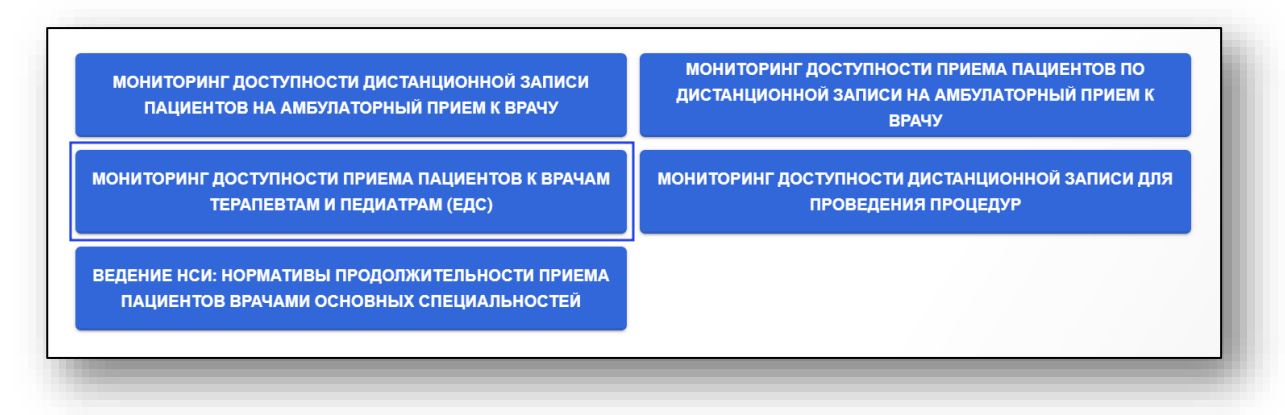

Будет открыто новое окно «Анализ доступности записи на прием к врачу». Медицинская организация пользователя в табличной части журнала будет выделена зеленым.

| 1    | Анализ доступности записи на прием | и к врач                              | у на 👓                     | одня 28Д                         | өк 2022                                        | * <                                            | > × •                                          | ОКАЗАТЬ Д                                      | АННЫЕ                                          | ровень медицин<br>ксе медицин                  | кие организа.<br>Ские органи                   | <sup>ині</sup><br>Ізации регис                 | жа 🖬                                           | г дол                                          | жности тера                                    | певтов и пе,                                   | диат_ 🕲 🍍                                      |                                                |                                       |
|------|------------------------------------|---------------------------------------|----------------------------|----------------------------------|------------------------------------------------|------------------------------------------------|------------------------------------------------|------------------------------------------------|------------------------------------------------|------------------------------------------------|------------------------------------------------|------------------------------------------------|------------------------------------------------|------------------------------------------------|------------------------------------------------|------------------------------------------------|------------------------------------------------|------------------------------------------------|---------------------------------------|
|      | Наименование медорганизации        | Коп-во<br>врачебных<br>смен<br>приема | Создано<br>слотов<br>всего | Записавщих<br>пациентов<br>всего | К-во своб.<br>слотов на<br>28.12.2022<br>(срд) | К-во своб.<br>спотов на<br>29.12.2022<br>(чтв) | К-во своб.<br>слотов на<br>30.12.2022<br>(птн) | К-во своб.<br>спотов на<br>31.12.2022<br>(сбт) | К-во своб.<br>слотов на<br>01.01.2023<br>(вог) | К-во своб.<br>слотов на<br>02.01.2023<br>(пон) | К-во своб.<br>слотов на<br>03.01.2023<br>(втр) | К-во своб.<br>слотов на<br>04.01.2023<br>(срд) | К-во своб.<br>слотов на<br>05.01.2023<br>(чтв) | К-во своб.<br>спотов на<br>06.01.2023<br>(птн) | К-во своб.<br>слотов на<br>07.01.2023<br>(сбт) | К-во своб.<br>спотов на<br>08.01.2023<br>(вок) | К-во своб.<br>слотов на<br>09.01.2023<br>(пон) | К-во своб.<br>слотов на<br>10.01.2023<br>(втр) | К-во са<br>спотов<br>11.01.2<br>(орд) |
| того | )                                  | 311                                   | 4337                       | 4337                             | 0                                              | 0                                              | 0                                              | 0                                              | 0                                              | 0                                              | 0                                              | 0                                              | 0                                              | 0                                              | 0                                              | 0                                              | 0                                              | 0                                              | 0                                     |
|      |                                    | 0                                     | 0                          | 0                                | 0                                              | 0                                              | 0                                              | 0                                              | 0                                              | 0                                              | 0                                              | 0                                              | 0                                              | 0                                              | 0                                              | 0                                              | 0                                              | 0                                              | 0                                     |
| -    | terms the second second second     | 4                                     | 47                         | 47                               | 0                                              | 0                                              | 0                                              | 0                                              | 0                                              | 0                                              | 0                                              | 0                                              | 0                                              | 0                                              | 0                                              | 0                                              | 0                                              | 0                                              | 0                                     |
|      |                                    | 2                                     | 18                         | 18                               | 0                                              | 0                                              | 0                                              | 0                                              | 0                                              | 0                                              | 0                                              | 0                                              | 0                                              | 0                                              | 0                                              | 0                                              | 0                                              | 0                                              | 0                                     |
|      |                                    | 0                                     | 0                          | 0                                | 0                                              | 0                                              | 0                                              | 0                                              | 0                                              | 0                                              | 0                                              | 0                                              | 0                                              | 0                                              | 0                                              | 0                                              | 0                                              | 0                                              | 0                                     |
|      |                                    | 0                                     | 0                          | 0                                | 0                                              | 0                                              | 0                                              | 0                                              | 0                                              | 0                                              | 0                                              | 0                                              | 0                                              | 0                                              | 0                                              | 0                                              | 0                                              | 0                                              | 0                                     |
|      |                                    | 0                                     | 0                          | 0                                | 0                                              | 0                                              | 0                                              | 0                                              | 0                                              | 0                                              | 0                                              | 0                                              | 0                                              | 0                                              | 0                                              | 0                                              | 0                                              | 0                                              | 0                                     |
|      |                                    | 0                                     | 0                          | 0                                | 0                                              | 0                                              | 0                                              | 0                                              | 0                                              | 0                                              | 0                                              | 0                                              | 0                                              | 0                                              | 0                                              | 0                                              | 0                                              | 0                                              | 0                                     |
|      |                                    | 0                                     | 0                          | 0                                | 0                                              | 0                                              | 0                                              | 0                                              | 0                                              | 0                                              | 0                                              | 0                                              | 0                                              | 0                                              | 0                                              | 0                                              | 0                                              | 0                                              | 0                                     |
|      |                                    | 2                                     | 28                         | 28                               | 0                                              | 0                                              | 0                                              | 0                                              | 0                                              | 0                                              | 0                                              | 0                                              | 0                                              | 0                                              | 0                                              | 0                                              | 0                                              | 0                                              | 0                                     |
|      |                                    | 0                                     | 0                          | 0                                | 0                                              | 0                                              | 0                                              | 0                                              | 0                                              | 0                                              | 0                                              | 0                                              | 0                                              | 0                                              | 0                                              | 0                                              | 0                                              | 0                                              | 0                                     |
|      |                                    | 1                                     | 4                          | 4                                | 0                                              | 0                                              | 0                                              | 0                                              | 0                                              | 0                                              | 0                                              | 0                                              | 0                                              | 0                                              | 0                                              | 0                                              | 0                                              | 0                                              | 0                                     |
|      |                                    | 0                                     | 0                          | 0                                | 0                                              | 0                                              | 0                                              | 0                                              | 0                                              | 0                                              | 0                                              | 0                                              | 0                                              | 0                                              | 0                                              | 0                                              | 0                                              | 0                                              | 0                                     |
|      |                                    | 2                                     | 36                         | 36                               | 0                                              | 0                                              | 0                                              | 0                                              | 0                                              | 0                                              | 0                                              | 0                                              | 0                                              | 0                                              | 0                                              | 0                                              | 0                                              | 0                                              | 0                                     |
|      |                                    | 7                                     | 103                        | 103                              | 0                                              | 0                                              | 0                                              | 0                                              | 0                                              | 0                                              | 0                                              | 0                                              | 0                                              | 0                                              | 0                                              | 0                                              | 0                                              | 0                                              | 0                                     |
|      |                                    | 16                                    | 152                        | 152                              | 0                                              | 0                                              | 0                                              | 0                                              | 0                                              | 0                                              | 0                                              | 0                                              | 0                                              | 0                                              | 0                                              | 0                                              | 0                                              | 0                                              | 0                                     |
|      |                                    | 17                                    | 214                        | 214                              | 0                                              | 0                                              | 0                                              | 0                                              | 0                                              | 0                                              | 0                                              | 0                                              | 0                                              | 0                                              | 0                                              | 0                                              | 0                                              | 0                                              | 0                                     |
|      |                                    | 0                                     | 0                          | 0                                | 0                                              | 0                                              | 0                                              | 0                                              | 0                                              | 0                                              | 0                                              | 0                                              | 0                                              | 0                                              | 0                                              | 0                                              | 0                                              | 0                                              | 0                                     |
|      |                                    | 43                                    | 685                        | 685                              | 0                                              | 0                                              | 0                                              | 0                                              | 0                                              | 0                                              | 0                                              | 0                                              | 0                                              | 0                                              | 0                                              | 0                                              | 0                                              | 0                                              | 0                                     |
|      |                                    | 7                                     | 125                        | 125                              | 0                                              | 0                                              | 0                                              | 0                                              | 0                                              | 0                                              | 0                                              | 0                                              | 0                                              | 0                                              | 0                                              | 0                                              | 0                                              | 0                                              | 0                                     |
|      |                                    | 13                                    | 198                        | 198                              | 0                                              | 0                                              | 0                                              | 0                                              | 0                                              | 0                                              | 0                                              | 0                                              | 0                                              | 0                                              | 0                                              | 0                                              | 0                                              | 0                                              | 0                                     |
|      |                                    | 12                                    | 224                        | 224                              | 0                                              | 0                                              | 0                                              | 0                                              | 0                                              | 0                                              | 0                                              | 0                                              | 0                                              | 0                                              | 0                                              | 0                                              | 0                                              | 0                                              | 0                                     |
|      |                                    | 3                                     | 20                         | 20                               | 0                                              | 0                                              | 0                                              | 0                                              | 0                                              | 0                                              | 0                                              | 0                                              | 0                                              | 0                                              | 0                                              | 0                                              | 0                                              | 0                                              | 0                                     |
|      |                                    | 16                                    | 210                        | 210                              | 0                                              | 0                                              | 0                                              | 0                                              | 0                                              | 0                                              | 0                                              | 0                                              | 0                                              | 0                                              | 0                                              | 0                                              | 0                                              | 0                                              | 0                                     |
|      |                                    | 0                                     | 0                          | 0                                | 0                                              | 0                                              | 0                                              | 0                                              | 0                                              | 0                                              | 0                                              | 0                                              | 0                                              | 0                                              | 0                                              | 0                                              | 0                                              | 0                                              | 0                                     |
|      |                                    | 0                                     | 0                          | 0                                | 0                                              | 0                                              | 0                                              | 0                                              | 0                                              | 0                                              | 0                                              | 0                                              | 0                                              | 0                                              | 0                                              | 0                                              | 0                                              | 0                                              | 0                                     |
|      |                                    | 0                                     | 0                          | 0                                | 0                                              | 0                                              | 0                                              | 0                                              | 0                                              | 0                                              | 0                                              | 0                                              | 0                                              | 0                                              | 0                                              | 0                                              | 0                                              | 0                                              | 0                                     |
|      | and the second second              |                                       |                            |                                  |                                                |                                                |                                                |                                                |                                                |                                                |                                                |                                                |                                                |                                                |                                                |                                                |                                                |                                                |                                       |

Для анализа доступности записи на прием к врачу установите период, за который необходимо проанализировать записи. Из выпадающего списка установите уровень медицинских организаций и специальности/должности врачей. После настройки фильтров нажмите на кнопку «Показать данные».

По умолчанию таблица будет отображена за текущее число по всем медицинским организациям региона и по должностям терапевтов и педиатров.

| ש |                                                                                                    |                             |                            |                                  |                                                |                                                |                                                |                                                |                                                |                                                |                                                |                                                |                                                |                             | все врачебные должности                              |
|---|----------------------------------------------------------------------------------------------------|-----------------------------|----------------------------|----------------------------------|------------------------------------------------|------------------------------------------------|------------------------------------------------|------------------------------------------------|------------------------------------------------|------------------------------------------------|------------------------------------------------|------------------------------------------------|------------------------------------------------|-----------------------------|------------------------------------------------------|
|   | Наименование медорганизации                                                                                     | Кол-во<br>врачебных<br>смен | Создано<br>спотов<br>всего | Записавших<br>пациентов<br>всего | К-во своб.<br>спотов на<br>28.12.2022<br>(сол) | К-во своб.<br>спотое на<br>29.12.2022<br>(ите) | К-во своб.<br>слотов на<br>30.12.2022<br>(оты) | К-во своб.<br>слотов на<br>31.12.2022<br>(сбт) | К-во своб.<br>спотов на<br>01.01.2023<br>(вст) | К-во своб.<br>спотов на<br>02.01.2023<br>(пон) | К-во своб.<br>спотов на<br>03.01.2023<br>(ето) | К-во своб.<br>спотов на<br>04.01.2023<br>(сол) | К-во своб.<br>спотов на<br>05.01.2023<br>(ите) | K-6<br>cn<br>06.            | должности терапевтов и педиатров                     |
| И | того                                                                                                    | 311                         | 4337                       | 4337                             | 0                                              | 0                                              | 0                                              | 0                                              | 0                                              | 0                                              | 0                                              | 0                                              | 0                                              | 0                           | врач-педиатр                                         |
|   |                                                                                                    | 0                           | 0                          | 0                                | 0                                              | 0                                              | 0                                              | 0                                              | 0                                              | 0                                              | 0                                              | 0                                              | 0                                              |                             | врампериато городской (районный)                     |
|   | the second second second second second second second second second second second second second second second se | 4                           | 47                         | 47                               | 0                                              | 0                                              | 0                                              | 0                                              | 0                                              | 0                                              | 0                                              | 0                                              | 0                                              | враннеднатр городской (ранс | oper-regentry operation (perormany                   |
|   |                                                                                                    | 2                           | 18                         | 18                               | 0                                              | 0                                              | 0                                              | 0                                              | 0                                              | 0                                              | 0                                              | 0                                              | 0                                              |                             | врач-педиатр участковый                              |
|   |                                                                                                    | 0                           | 0                          | 0                                | 0                                              | 0                                              | 0                                              | 0                                              | 0                                              | 0                                              | 0                                              | 0                                              | 0                                              |                             |                                                      |
|   |                                                                                                    | 0                           | 0                          | 0                                | 0                                              | 0                                              | 0                                              | 0                                              | 0                                              | 0                                              | 0                                              | 0                                              | 0                                              |                             | врач-терапевт                                        |
|   |                                                                                                    | 0                           | 0                          | 0                                | 0                                              | 0                                              | 0                                              | 0                                              | 0                                              | 0                                              | 0                                              | 0                                              | 0                                              |                             | врач-тералевт подростковый                           |
|   |                                                                                                    | 0                           | 0                          | 0                                | 0                                              | 0                                              | 0                                              | 0                                              | 0                                              | 0                                              | 0                                              | 0                                              | 0                                              |                             |                                                      |
|   |                                                                                                    | 0                           | 0                          | 0                                | 0                                              | 0                                              | 0                                              | 0                                              | 0                                              | 0                                              | 0                                              | 0                                              | 0                                              |                             | врач-терапевт участковый                             |
|   |                                                                                                    | 2                           | 28                         | 28                               | 0                                              | 0                                              | 0                                              | 0                                              | 0                                              | 0                                              | 0                                              | 0                                              | 0                                              |                             |                                                      |
|   |                                                                                                    | 0                           | 0                          | 0                                | 0                                              | 0                                              | 0                                              | 0                                              | 0                                              | 0                                              | 0                                              | 0                                              | 0                                              |                             | врач-терапевт участковый цехового врачебного участка |

Чтобы получить сведения о наличии свободных слотов для записи пациентов для своей МО, нажмите на кнопку «Детализация» слева от строки.

Обратите внимание, данные возможно получить только для собственной МО.

| ~     |                                                                                                    |                                       |                            |                                  |                                                |                                                |                                                |                                                |                                                |                                                |                                                |                                                |                                                |                                                |                                                |                                                |                                                |                                                |                                                |
|-------|----------------------------------------------------------------------------------------------------|---------------------------------------|----------------------------|----------------------------------|------------------------------------------------|------------------------------------------------|------------------------------------------------|------------------------------------------------|------------------------------------------------|------------------------------------------------|------------------------------------------------|------------------------------------------------|------------------------------------------------|------------------------------------------------|------------------------------------------------|------------------------------------------------|------------------------------------------------|------------------------------------------------|------------------------------------------------|
|       | Наименование медорганизации                                                                                    | Кол-во<br>врачебных<br>смен<br>приема | Создано<br>спотов<br>всего | Записавших<br>пациентов<br>всего | К-во своб.<br>слотов на<br>01.12.2022<br>(чтв) | К-во своб.<br>спотов на<br>02.12.2022<br>(птн) | К-во своб.<br>спотов на<br>03.12.2022<br>(сбт) | К-во своб.<br>слотов на<br>04.12.2022<br>(вск) | К-во своб.<br>слотов на<br>05.12.2022<br>(пон) | К-во своб.<br>спотов на<br>06.12.2022<br>(втр) | К-во своб.<br>спотов на<br>07.12.2022<br>(срд) | К-во своб.<br>спотов на<br>08.12.2022<br>(чтв) | К-во своб.<br>спотов на<br>09.12.2022<br>(птн) | К-во своб.<br>спотов на<br>10.12.2022<br>(сб1) | К-во своб.<br>спотов на<br>11.12.2022<br>(вск) | К-во своб.<br>спотов на<br>12.12.2022<br>(пон) | К-во своб.<br>спотов на<br>13.12.2022<br>(втр) | К-ве своб.<br>спотов на<br>14.12.2022<br>(свд) | К-во своб.<br>слатов на<br>15.12.2022<br>(чтв) |
| олоти |                                                                                                    | 369                                   | 10576                      | 5046                             | 5530                                           | 4820                                           | 1190                                           | 245                                            | 5075                                           | 5471                                           | 5227                                           | 5244                                           | 4546                                           | 1448                                           | 245                                            | 4792                                           | 5212                                           | 4982                                           | 5774                                           |
|       |                                                                                                    | 0                                     | 0                          | 0                                | 0                                              | 0                                              | 0                                              | 0                                              | 0                                              | 0                                              | 0                                              | 0                                              | 0                                              | 0                                              | 0                                              | 0                                              | 0                                              | 0                                              | 0                                              |
|       | the second second second second second second second second second second second second second second second s | 8                                     | 213                        | 80                               | 133                                            | 109                                            | 22                                             | 0                                              | 119                                            | 117                                            | 128                                            | 118                                            | 101                                            | 22                                             | 0                                              | 121                                            | 126                                            | 139                                            | 140                                            |
|       |                                                                                                    | 10                                    | 36                         | 27                               | 9                                              | 9                                              | 6                                              | 5                                              | 8                                              | 9                                              | 8                                              | 9                                              | 10                                             | 6                                              | 5                                              | 7                                              | 7                                              | 7                                              | 11                                             |
|       |                                                                                                    | 0                                     | 0                          | 0                                | 0                                              | 0                                              | 0                                              | 0                                              | 0                                              | 0                                              | 0                                              | 0                                              | 0                                              | 0                                              | 0                                              | 0                                              | 0                                              | 0                                              | 0                                              |
|       |                                                                                                    | 0                                     | 0                          | 0                                | 0                                              | 0                                              | 0                                              | 0                                              | 0                                              | 0                                              | 0                                              | 0                                              | 0                                              | 0                                              | 0                                              | 0                                              | 0                                              | 0                                              | 0                                              |
|       |                                                                                                    | 0                                     | 0                          | 0                                | 0                                              | 0                                              | 0                                              | 0                                              | 0                                              | 0                                              | 0                                              | 0                                              | 0                                              | 0                                              | 0                                              | 0                                              | 0                                              | 0                                              | 0                                              |
|       |                                                                                                    | 0                                     | 0                          | 0                                | 0                                              | 0                                              | 0                                              | 0                                              | 0                                              | 0                                              | 0                                              | 0                                              | 0                                              | 0                                              | 0                                              | 0                                              | 0                                              | 0                                              | 0                                              |
|       |                                                                                                    | 0                                     | 0                          | 0                                | 0                                              | 0                                              | 0                                              | 0                                              | 0                                              | 0                                              | 0                                              | 0                                              | 0                                              | 0                                              | 0                                              | 0                                              | 0                                              | 0                                              | 0                                              |
|       |                                                                                                    | 3                                     | 102                        | 35                               | 67                                             | 64                                             | 0                                              | 0                                              | 79                                             | 71                                             | 59                                             | 76                                             | 46                                             | 0                                              | 0                                              | 63                                             | 65                                             | 48                                             | 58                                             |

Будет открыто новое окно «Наличие свободных слотов для записи пациентов в МО», которое содержит сведения о наличии свободных слотов для записи к врачу.

| ФИО врача | специальность               | подразделение/участок | Создано<br>слотов<br>всего | Записавших<br>пациентов<br>всего | К-во своб.<br>спотов на<br>01.12.2022<br>(чтв) | К-во своб.<br>спотов на<br>02.12.2022<br>(птн) | К-во своб.<br>спотов на<br>03.12.2022<br>(сбт) | К-во своб.<br>спотов на<br>04.12.2022<br>(вск) | К-во своб.<br>спотов на<br>05.12.2022<br>(пон) | К-во своб.<br>спотов на<br>06.12.2022<br>(втр) | К-во своб.<br>спотов на<br>07.12.2022<br>(срд) | К-во своб.<br>спотов на<br>08.12.2022<br>(чтв) | К-во своб.<br>слотов на<br>09.12.2022<br>(птн) | К-во своб.<br>спотов на<br>10.12.2022<br>(сбт) | К-во своб.<br>слотов на<br>11.12.2022<br>(вск) | К-во своб.<br>слотов на<br>12.12.2022<br>(пон) | К-во своб.<br>спотов на<br>13.12.2022<br>(втр) | К-во своб.<br>спотов на<br>14.12.2022<br>(срд) | К-во своб.<br>спотов на<br>15.12.2022<br>(чтв) |
|-----------|-----------------------------|-----------------------|----------------------------|----------------------------------|------------------------------------------------|------------------------------------------------|------------------------------------------------|------------------------------------------------|------------------------------------------------|------------------------------------------------|------------------------------------------------|------------------------------------------------|------------------------------------------------|------------------------------------------------|------------------------------------------------|------------------------------------------------|------------------------------------------------|------------------------------------------------|------------------------------------------------|
| того      |                             |                       | 211                        | 80                               | 131                                            | 102                                            | 21                                             | 0                                              | 118                                            | 117                                            | 126                                            | 115                                            | 97                                             | 21                                             | 0                                              | 120                                            | 121                                            | 131                                            | 135                                            |
|           | врач-терапевт<br>участковый |                       | 18                         | 9                                | 9                                              | 11                                             | 0                                              | 0                                              | 13                                             | 14                                             | 11                                             | 7                                              | 10                                             | 0                                              | 0                                              | 12                                             | 16                                             | 16                                             | 16                                             |
|           | врач-терапевт<br>участковый |                       | 35                         | 20                               | 15                                             | 4                                              | 0                                              | 0                                              | 5                                              | 9                                              | 13                                             | 14                                             | 5                                              | 21                                             | 0                                              | 12                                             | 16                                             | 20                                             | 29                                             |
|           | врач-терапевт<br>участковый |                       | 31                         | 16                               | 15                                             | 10                                             | 0                                              | 0                                              | 10                                             | 5                                              | 9                                              | 5                                              | з                                              | 0                                              | 0                                              | 6                                              | 3                                              | 14                                             | 1                                              |
|           | врач-терапевт               |                       | 40                         | 0                                | 40                                             | 36                                             | 0                                              | 0                                              | 40                                             | 40                                             | 40                                             | 40                                             | 36                                             | 0                                              | 0                                              | 40                                             | 40                                             | 40                                             | 40                                             |
|           | врач-терапевт<br>участковый |                       | 32                         | 0                                | 32                                             | 32                                             | 0<br>BAKE                                      | 0                                              | 32                                             | 31                                             | 30                                             | 27                                             | 31                                             | 0                                              | 0                                              | 32                                             | 31                                             | 31                                             | 32                                             |
|           | врач-терапевт<br>участковый |                       | 11                         | 6                                | 5                                              | 3                                              | 21                                             | 0                                              | 0                                              | 0                                              | 0                                              | 3                                              | 0                                              | 0                                              | 0                                              | 0                                              | 0                                              | 1                                              | 5                                              |
|           | врач-терапевт<br>участковый |                       | 21                         | 15                               | 6                                              | 6                                              | 0                                              | 0                                              | 12                                             | 11                                             | 13                                             | 11                                             | 6                                              | 0                                              | 0                                              | 9                                              | 11                                             | 7                                              | 6                                              |
|           | врач-терапевт<br>участковый |                       | 23                         | 14                               | 9                                              | 0                                              | 0                                              | 0                                              | 6                                              | 7                                              | 10                                             | 8                                              | 6                                              | 0                                              | 0                                              | 9                                              | 4                                              | 2                                              | 6                                              |

Для возвращения в главное меню нажмите на кнопку «Вернуться в меню» в левом верхнем углу экрана.

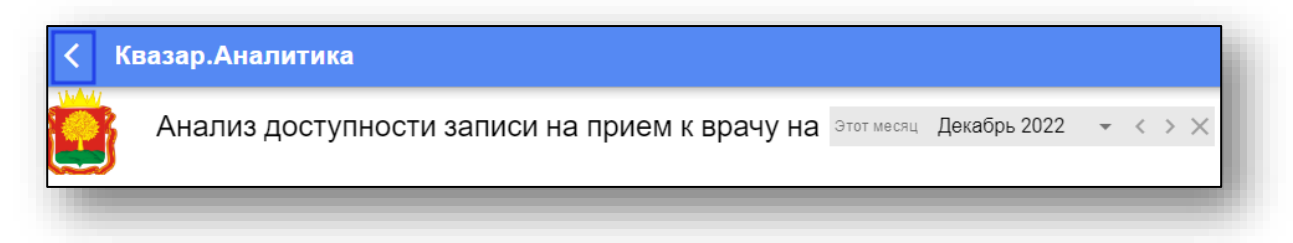

Для корректного выхода из программы нажмите на кнопку «Выход из подсистемы» в правом верхнем углу экрана.

| Квазар Аналитика |                                                                                  | ۰ 🗈 |
|------------------|----------------------------------------------------------------------------------|-----|
|                  | Управление здравоохранения<br>Липецкой области                                   |     |
|                  | Региональная информационно-аналитическая медицинская система<br>Липецкой области |     |

#### Сведения о передаче электронных медицинских документов в ЕГИСЗ

В главном меню программы выберите пункт «Сведения о передаче электронных медицинских документов в ЕГИСЗ».

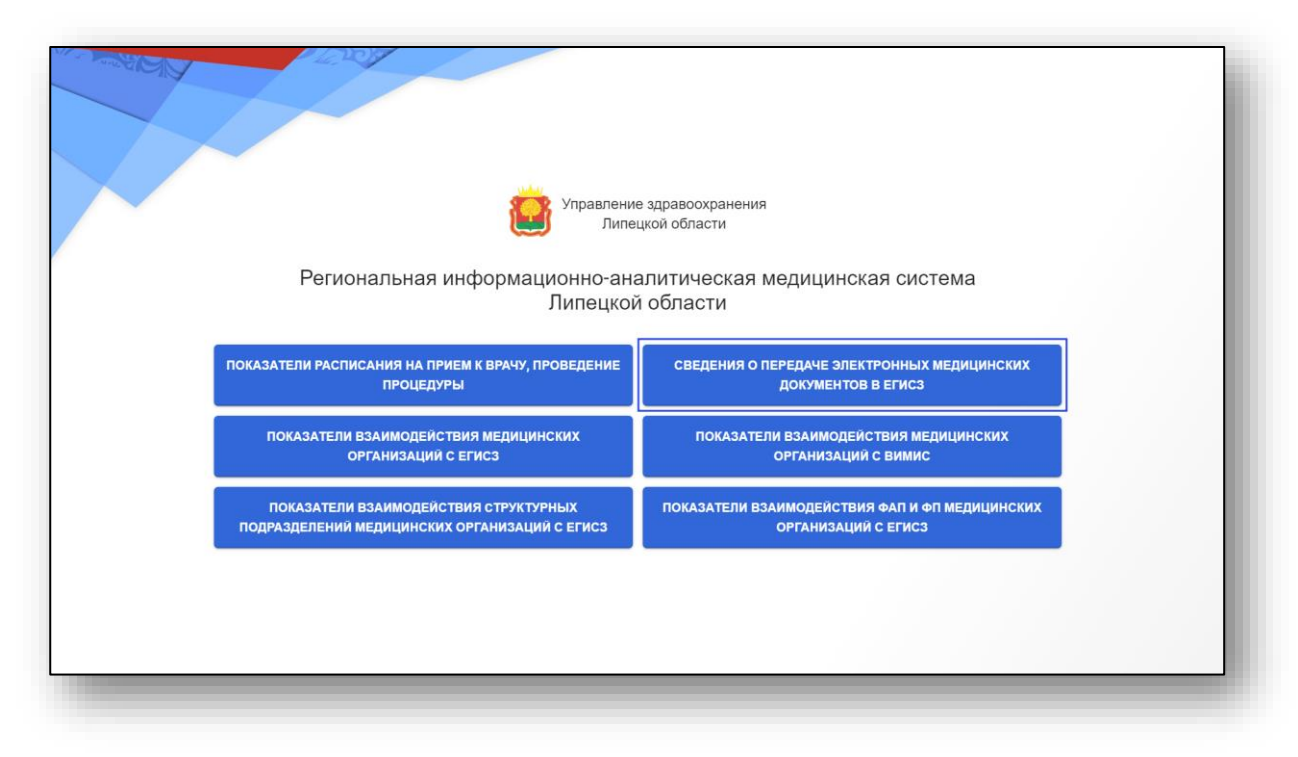

Будет открыто новое окно «Сведения о передаче электронных документов из РИР в ЕГИСЗ».

|                                      | Этот месяц. Декабрь 2022 - « > > Интегрированной ЭМК - *                                                                                                    |                   |                        |                        |                          |                                   |
|--------------------------------------|----------------------------------------------------------------------------------------------------|-------------------|------------------------|------------------------|--------------------------|-----------------------------------|
| по наименованию организации Филь     | тр по типу документа 🔍 покос данных с 📑 выпяхонть в ехсе.                                                                                                    | Показать только н | улевые строки          | ()                     |                          |                                   |
| Наименование медицинской организации | Наименование типа документа                                                                                                    | Передано успешно  | Передано с<br>ощибками | В процессе<br>передани | В очереди на<br>передачу | Итого созданя<br>документов в ЕГИ |
| a Manual Manual Manual               | Амбулаторный эпикриз                                                                                                    | 0                 | 6                      | 0                      | 0                        | 6                                 |
|                                      | Направление на госпитализацию, восстановительное лечение, обследование, консультацию                                                                                   | 0                 | 19                     | o                      | 0                        | 19                                |
|                                      | Направление на медико-социальную экспертизу                                                                                                    | 0                 | 0                      | 0                      | 123                      | 123                               |
|                                      | Сведения о результатах диспансеризации или профилактического медицинского осмотра Сведения<br>о результатах диспансеризации или профилактического медицинского осмотра | 0                 | 0                      | 0                      | 0                        | o                                 |
|                                      | Амбулаторный эликриз                                                                                                    | 8408              | 980                    | 9                      | 2178                     | 11575                             |
|                                      | Амбулаторный эгинриз                                                                                                    | 3831              | 190                    | 6                      | 483                      | 4510                              |
|                                      | Амбулаторный эликриз                                                                                                    | 1805              | 208                    | 0                      | 3212                     | 5225                              |
|                                      | Направление на медико-социальную экспертизу                                                                                                    | 0                 | 0                      | 0                      | 9                        | 9                                 |
|                                      | Амбулаторный эпикриз                                                                                                    | 7585              | 1021                   | 8                      | 2098                     | 10712                             |
|                                      | Лабораторные исследования                                                                                                    | 5318              | 1753                   | 6                      | 325                      | 7402                              |
|                                      | Медицинское свидетельство о смерти                                                                                                    | 0                 | 0                      | 0                      | 46                       | 46                                |
|                                      | Направление на госпитализацию, восстановительное лечение, обследование, консультацию                                                                                   | 107               | 17                     | 0                      | 2                        | 126                               |
|                                      | Направление на медико-социальную экспертизу                                                                                                    | 0                 | 0                      | 0                      | 145                      | 145                               |
|                                      | Протокол инструментального исследования                                                                                                    | 1223              | 117                    | 7                      | 1073                     | 2420                              |
|                                      | Протокол кожсультации                                                                                                    | 1                 | 0                      | 0                      | 0                        | 1                                 |
|                                      | Сведения о результатах дислансеризации или профилактического медицинского осмотра Сведения<br>о результатах дислансеризации или профилактического медицинского осиотра | 0                 | 0                      | 0                      | 857                      | 857                               |
|                                      | Эпикриз в стационаре выписной                                                                                                    | 75                | 2                      | 0                      | 3                        | 80                                |
|                                      | Карта вызова СМП                                                                                                    | 0                 | 0                      | 0                      | 10113                    | 10113                             |
|                                      | Амбулаторный эпикриз                                                                                                    | 2742              | 390                    | 6                      | 800                      | 3938                              |
|                                      | Лабораторные исследования                                                                                                    | 1310              | 153                    | 1                      | 98                       | 1562                              |
|                                      | Медицинское свидетельство о смерти                                                                                                    | 0                 | 0                      | 0                      | 10                       | 10                                |
|                                      | Направление на госпитализацию, восстановительное лечение, обследование, консультацию                                                                                   | 31                | 2                      | 1                      | 0                        | 34                                |
|                                      | Направление на медико-социальную экспертизу                                                                                                    | 0                 | 0                      | 0                      | 49                       | 49                                |
|                                      | Полтоков инстатументального исстрадования                                                                                                    | 468               | 33                     | 0                      | 86                       | 587                               |

Установите период, за который необходимо отобразить записи. Из выпадающего списка установите группу документов, которую необходимо отобразить.

| A MARKEN A                          | Сведен                   | ия о передаче электронн             | ых документов                               | з из РИР в ЕГИ(   | C3                     |                        |
|-------------------------------------|--------------------------|-------------------------------------|---------------------------------------------|-------------------|------------------------|------------------------|
|                                     |                          | Этот месяц Декабрь 2022 👻 < > 🗙     | руппа документов для<br>Интегрированной ЭМК |                   |                        |                        |
| Фильтр по наименованию организации  | Фильтр по типу документа | С ПОИСК ДАННЫХ С<br>УЧЕТОМ ФИЛЬТРОВ | Интегрированной ЭМК                         | Показать только н | левые строки           | ()                     |
| Наименование медицинской организаци | и                        | Наименование типа докуме            | Регистра Эмд                                | Передано успешно  | Передано с<br>ошибками | В процессе<br>передачи |
|                                     |                          |                                     |                                             |                   |                        |                        |

Таким образом, будут отображены все документы из выбранной группы для всех медицинских организаций.

|                                      | Зтот месяц Декаорь 2022 + < > × Интегрированной ЗМК *                                                                                                    |                   |                        |                        |                       |                              |
|--------------------------------------|----------------------------------------------------------------------------------------------------|-------------------|------------------------|------------------------|-----------------------|------------------------------|
| о наименованию организации           | Фильтр по типу документа Очитьтр с инстристивание Сильтр по типу документа Сильтр с настоя оклытров                                                             | Показать только н | кулевые строки         | ()                     |                       |                              |
| Наименование медицинской организации | Наименование типа документа                                                                                                    | Передано успешно  | Передано с<br>ошибказм | В процессе<br>передани | В очереди на передачу | Итого созд<br>документов в Е |
| Teacher and Minister of Annual       | Амбулаторный эликриз                                                                                                    | 0                 | 6                      | 0                      | 0                     | 6                            |
|                                      | Направление на гослитализацию, восстановительное лечение, обследование, консультации                                                                            | 0                 | 19                     | 0                      | 0                     | 19                           |
|                                      | Направление на медико-социальную экспертизу                                                                                                    | 0                 | 0                      | 0                      | 123                   | 123                          |
|                                      | Сведения о результатах диспансеризации или профилактического медицинского осмотра С<br>о результатах диспансеризации или профилактического медицинского осмотра | ведения 0         | 0                      | 0                      | 0                     | 0                            |
|                                      | Амбулаторный эликриз                                                                                                    | 8408              | 980                    | 9                      | 2178                  | 11575                        |
|                                      | Амбулаторный элигриз                                                                                                    | 3831              | 190                    | 6                      | 483                   | 4510                         |
|                                      | Амбулаторный эликриз                                                                                                    | 1805              | 208                    | 0                      | 3212                  | 5225                         |
|                                      | Направление на медико-социальную экспертизу                                                                                                    | 0                 | 0                      | 0                      | 9                     | 9                            |
|                                      | Амбулаторный эпикриз                                                                                                    | 7585              | 1021                   | 8                      | 2098                  | 10712                        |
|                                      | Лабораторные исследования                                                                                                    | 5318              | 1753                   | 6                      | 325                   | 7402                         |
|                                      | Медицинское свидетельство о смерти                                                                                                    | 0                 | 0                      | 0                      | 46                    | 46                           |
|                                      | Направление на госпитализацию, восстановительное лечение, обследование, консультации                                                                            | 107               | 17                     | o                      | 2                     | 126                          |
|                                      | Направление на медико-социальную экспертизу                                                                                                    | 0                 | 0                      | 0                      | 145                   | 145                          |
|                                      | Протокол инструментального исследования                                                                                                    | 1223              | 117                    | 7                      | 1073                  | 2420                         |
|                                      | Протокол консультации                                                                                                    | 1                 | 0                      | o                      | 0                     | 1                            |
|                                      | Сведения о результатах диспансеризации или профилактического медицинского осмотра С<br>о результатах диспансеризации или профилактического медицинского осмотра | ведения 0         | 0                      | 0                      | 857                   | 857                          |
|                                      | Эпикриз в стационаре выписной                                                                                                    | 75                | 2                      | 0                      | 3                     | 80                           |
|                                      | Карта вызова СМП                                                                                                    | 0                 | 0                      | 0                      | 10113                 | 10113                        |
|                                      | Амбулаторный эликриз                                                                                                    | 2742              | 390                    | 6                      | 800                   | 3938                         |
|                                      | Лабораторные исследования                                                                                                    | 1310              | 153                    | 1                      | 98                    | 1562                         |
|                                      | Медицинское свидетельство о смерти                                                                                                    | 0                 | 0                      | 0                      | 10                    | 10                           |
|                                      | Направление на госпитализацию, восстановительное лечение, обследование, консультации                                                                            | 31                | 2                      | а.                     | 0                     | 34                           |
|                                      | Направление на медико-социальную экспертизу                                                                                                    | 0                 | 0                      | 0                      | 49                    | 49                           |
|                                      | Протокол инструментального исследования                                                                                                    | 468               | 33                     | 0                      | 86                    | 587                          |

Также возможно воспользоваться фильтром по организации и по типу документа для отображения нужных данных. Внесите нужное значение в поле «Фильтр по наименованию организации» и/или «Фильтр по типу документа» и нажмите на кнопку «Поиск данных с учетом фильтров».

Сведения будут отображены с учетом примененных фильтров.

|                                         | атат месяц цехарь 2022 • < > Х Интегрированной ЗМК •                                                                                                    |                   |                        |                        |                          |                                     |
|-----------------------------------------|----------------------------------------------------------------------------------------------------|-------------------|------------------------|------------------------|--------------------------|-------------------------------------|
| р по наименованию организации диспаноер | A SALANA CARACTER AND A SALANA CARACTER AND | Токазать только н | улевые строки          | ( )                    |                          |                                     |
| Наименование медицинской организации    | Наименование тига документа                                                                                                    | Передано успешно  | Передано с<br>ошибками | В процессе<br>передачи | В очереди на<br>передачу | Итого создено<br>документов в ЕГИС: |
|                                         | Сведения о результатах дислансеризации или профилактического медицинского осмотра Сведения<br>о результатах дислансеризации или профилактического медицинского осмотра                                                                                                    | 0                 | 0                      | 0                      | 0                        | 0                                   |
|                                         | Сведения о результатах диспансеризации или профилактического медицинского осмотра Сведения<br>о результатах диспансеризации или профилактического медицинского осмотра                                                                                                    | 0                 | 0                      | 0                      | 857                      | 857                                 |
|                                         | Сведения о результатах диспансеризации или профилактического медицинского осмотра Сведения<br>о результатах диспансеризации или профилактического медицинского осмотра                                                                                                    | 0                 | 0                      | 0                      | 47                       | 47                                  |
|                                         | Сведения о результатах диспансеризации или профилактического медицинского осмотра Сведения<br>о результатах диспансеризации или профилактического медицинского осмотра                                                                                                    | 0                 | 0                      | 0                      | 4                        | 4                                   |
|                                         | Сведения о результатах дислансеризации или профилактического медицинского осмотра Сведения<br>о результатах дислансеризации или профилактического медицинского осмотра                                                                                                    | 0                 | 0                      | 0                      | 0                        | 0                                   |
|                                         | Сведения о результатах диспансеризации или профилактического медицинского осмотра Сведения<br>о результатах диспансеризации или профилактического медицинского осмотра                                                                                                    | 0                 | 0                      | 0                      | 160                      | 160                                 |
|                                         | Сведения о результатах дислансеризации или профилактического медицинского осмотра Сведения<br>о результатах дислансеризации или профилактического медицинского осмотра                                                                                                    | ٥                 | 0                      | 0                      | ٥                        | ٥                                   |
|                                         | Сведения о результатах дислансеризации или профилактического медицинского осмотра Сведения<br>о результатах дислансеризации или профилактического медицинского осмотра                                                                                                    | 0                 | 0                      | ٥                      | 1                        | 1                                   |
|                                         | Сведения о результатах диспансеризации или профилактического медицинского осмотра Сведения<br>о результатах диспансеризации или профилактического медицинского осмотра                                                                                                    | O                 | 0                      | 0                      | 78                       | 78                                  |
|                                         | Сведения о результатах диспансеризации или профилактического медицинского осмотра Сведения<br>о результатах диспансеризации или профилактического медицинского осмотра                                                                                                    | 0                 | 0                      | 0                      | з                        | 3                                   |
|                                         | Сведения о результатах дислансеризации или профилактического медицинского осмотра Сведения<br>о результатах дислансеризации или профилактического медицинского осмотра                                                                                                    | 0                 | 0                      | 0                      | 268                      | 268                                 |
|                                         | Сведения о результатах дислансеризации или профилактического медицинского осмотра Сведения<br>о результатах дислансеризации или профилактического медицинского осмотра                                                                                                    | 0                 | 0                      | 0                      | 0                        | 0                                   |
|                                         | Сведения о результатах диспансеризации или профилактического медицинского осмотра Сведения<br>о результатах диспансеризации или профилактического медицинского осмотра                                                                                                    | 0                 | 0                      | 0                      | 429                      | 429                                 |
|                                         | Сведения о результатах диспансеризации или профилактического медицинского осмотра Сведения<br>о результатах диспансеризации или профилактического медицинского осмотра                                                                                                    | 0                 | 0                      | 0                      | 40                       | 40                                  |
|                                         | Сведения о результатах дислансеризации или профилактического медицинского осмотра Сведения<br>о результатах дислансеризации или профилактического медицинского осмотра                                                                                                    | 0                 | 0                      | 0                      | 506                      | 506                                 |
|                                         | Сведения о результатах диспансеризации или профилактического медицинского осмотра Сведения                                                                                                    | 0                 | 0                      | 0                      | 0                        | 0                                   |

Для отображения строк с нулевыми значениями, установите значение «Показать нулевые строки». Таким образом, будут отображены все документы по всем медицинским организациям, которые имеют нулевые строки.

|                                      |                          | Этот месяц. Декабрь 2022 + < > Х Интегрированно                                                                                        | й эмк 🍷                    |                   |                        |                        |                          |                                     |
|--------------------------------------|--------------------------|----------------------------------------------------------------------------------------------------|----------------------------|-------------------|------------------------|------------------------|--------------------------|-------------------------------------|
| ильтр по наименованию организации    | Фильтр по типу документа | О ПОИСК ДАННЫХ С ВЫГРУЗИТЫ В В                                                                                                    | KOEL [                     | оказать только ну | левые строки           |                        |                          |                                     |
| Наименование меридинской организации |                          | Наименование типа допумента                                                                                                    |                            | Передано успешно  | Передано с<br>ошибками | В процессе<br>передачи | В очереди на<br>передачу | Итого создано<br>документов в ЕГИСЗ |
|                                      | Сведен<br>о резул        | ния о результатах диспансеризации или профилактического медицинск<br>зътатах диспансеризации или профилактического медицинского осмотр | ого осмотра Сведения<br>на | 0                 | 0                      | 0                      | ٥                        | 0                                   |
|                                      | Сведен о резул           | ния о результатах диспансеризации или профилактического медицинси<br>зытатах диспансеризации или профилактического медицинского осмотр | ого осмотра Сведения<br>на | 0                 | 0                      | 0                      | 0                        | 0                                   |
|                                      | Ceegee<br>o pesym        | ния о результатах диспансеризации или профилактического медицинск<br>тытатах диспансеризации или профилактического медицинского осмотр | ого осмотра Сведения<br>на | 0                 | 0                      | 0                      | 0                        | 0                                   |
|                                      | Cespen<br>o pesyn        | ния о результатах диспансеризации или профилактического медицинся<br>тытатах диспансеризации или профилактического медицинского осмотр | ого осмотра Сведения<br>а  | o                 | 0                      | 0                      | 0                        | 0                                   |
|                                      | Ceegen<br>o pesyn        | ния о результатах диспансеризации или профилактического медицинск<br>пьтатах диспансеризации или профилактического медицинского осмотр | ого осмотра Сведения<br>а  | o                 | 0                      | 0                      | 0                        | 0                                   |
|                                      | Медици                   | инское свидетельство о смерти                                                                                                    |                            | 0                 | 0                      | 0                      | 0                        | G                                   |
|                                      | Медици                   | инское свидетельство о перинатальной смерти                                                                                            |                            | 0                 | 0                      | 0                      | 0                        | 0                                   |
|                                      | Медици                   | инское свидетельство о перинатальной смерти                                                                                            |                            | 0                 | 0                      | 0                      | 0                        | 0                                   |
|                                      | Сведен                   | ния о результатах диспансеризации или профилактического медицинск<br>влатах окспансенизации или профиластического медицинск            | ого осмотра Сведения       | 0                 | 0                      | 0                      | 0                        | 0                                   |

Для выгрузки сведений о передаче электронных документов с учетом примененных фильтров, нажмите на кнопку «Выгрузить в Excel».

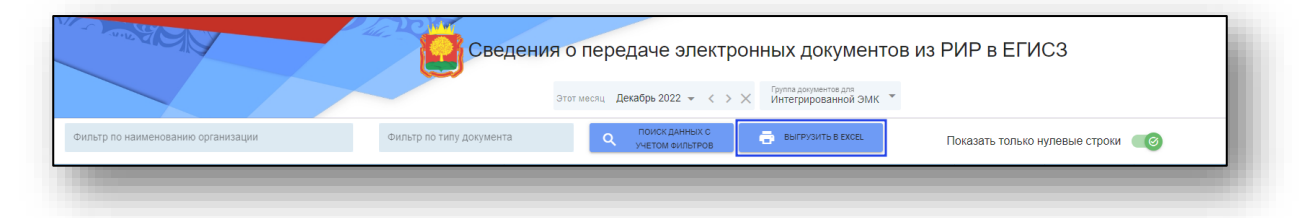

Таким образом, документ будет сформирован и сохранен на ПК пользователя.

Для возвращения в главное меню нажмите на кнопку «Вернуться в меню» в левом верхнем углу экрана.

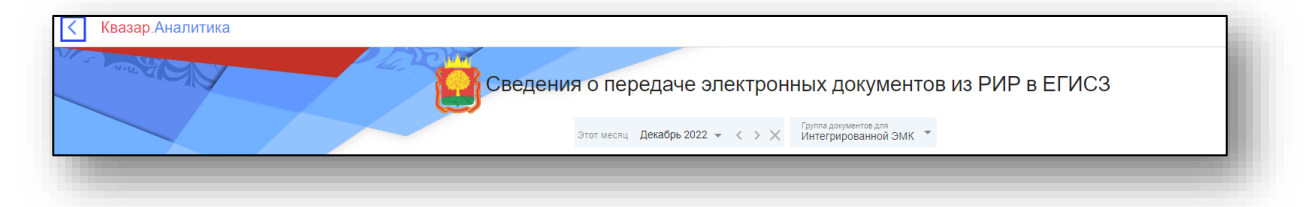

# Показатели взаимодействия медицинских организаций с ЕГИСЗ

В главном меню программы выберите пункт «Показатели взаимодействия медицинских организаций с ЕГИСЗ».

| Управления                                                                                                    | е здравоохранения                             |  |  |  |
|----------------------------------------------------------------------------------------------------|-----------------------------------------------|--|--|--|
| Правительст                                                                                                    | ва Липецкой области                           |  |  |  |
| Региональная информационно-ана                                                                                   | алитическая медицинская система               |  |  |  |
| Липецкой                                                                                                    | й области                                     |  |  |  |
| ПОКАЗАТЕЛИ РАСПИСАНИЯ НА ПРИЕМ К ВРАЧУ, ПРОВЕДЕНИЕ                                                               | СВЕДЕНИЯ О ПЕРЕДАЧЕ ЭЛЕКТРОННЫХ МЕДИЦИНСКИХ   |  |  |  |
| ПРОЦЕДУРЫ                                                                                                    | ДОКУМЕНТОВ В ЕГИСЗ                            |  |  |  |
| ПОКАЗАТЕЛИ ВЗАИМОДЕЙСТВИЯ МЕДИЦИНСКИХ                                                                            | ПОКАЗАТЕЛИ ВЗАИМОДЕЙСТВИЯ МЕДИЦИНСКИХ         |  |  |  |
| ОРГАНИЗАЦИЙ С ЕГИСЗ                                                                                              | ОРГАНИЗАЦИЙ С ВИМИС                           |  |  |  |
| ПОКАЗАТЕЛИ ПЕРЕДАЧИ ЭМД "СВЕДЕНИЯ ОБ ОФОРМЛЕННЫХ                                                                 | ПОКАЗАТЕЛИ ПЕРЕДАЧИ ЭМД "СВЕДЕНИЯ О ДОПУСКЕ К |  |  |  |
| РЕЦЕПТАХ ЛЛО" В ЕГИСЗ                                                                                            | УПРАВЛЕНИЮ ТС" В ЕГИСЗ                        |  |  |  |
| ПОКАЗАТЕЛИ ИСПОЛНЕНИЯ ПРОГРАММЫ ГОСУДАРСТВЕННЫХ<br>ГАРАНТИЙ БЕСПЛАТНОГО ОКАЗАНИЯ ГРАЖДАНАМ<br>МЕДИЦИНСКОЙ ПОМОЩИ |                                               |  |  |  |
|                                                                                                    |                                               |  |  |  |

Будет открыто новое окно «Показатели взаимодействия медицинских организаций и их структурных подразделений (ТВСП) с подсистемами ЕГИСЗ».

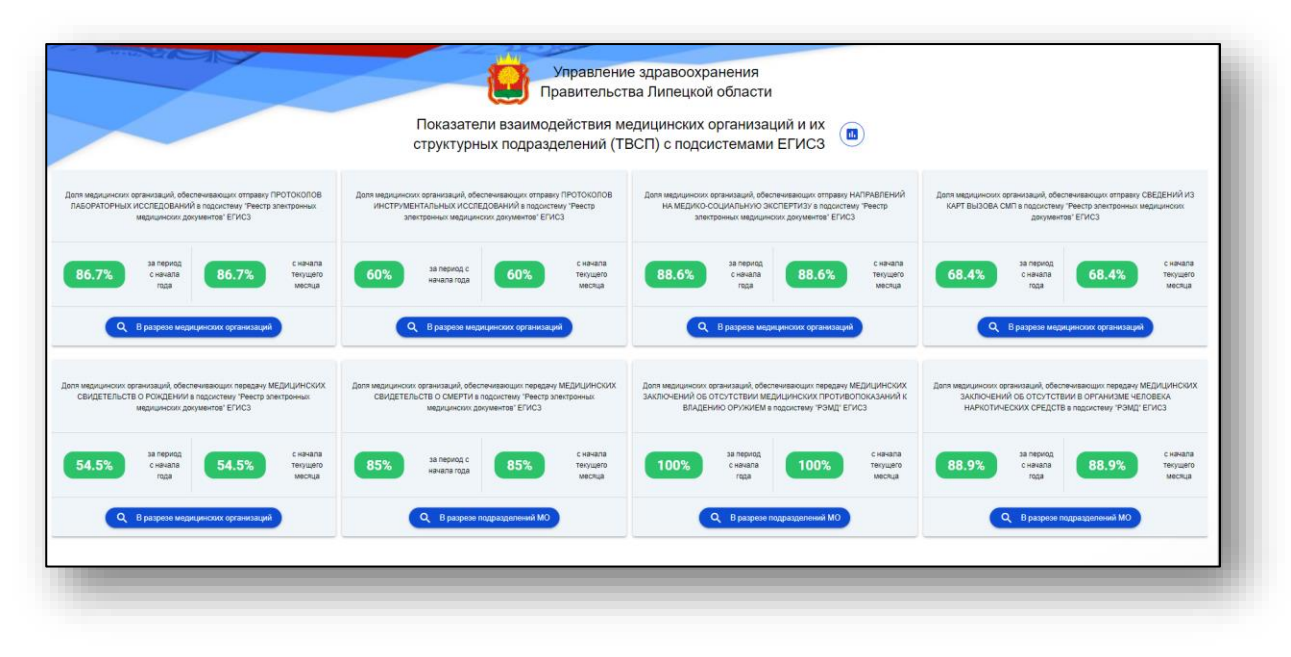

Чтобы просмотреть сведения по выбранному разделу в разрезе медицинских организаций, в нужном блоке нажмите на кнопку «В разрезе медицинских организаций».

|                                                                      |                                                                                                    |                                |                                | структурн                                                                     | ых подразд                                                                          | елений (ТВ                        | ЗСП) с подси                                  | стемами                                                                 | ЕГИСЗ                                                                                    | 9                               |                                               |                                                                      |                                                                  |                                |
|----------------------------------------------------------------------|----------------------------------------------------------------------------------------------------|--------------------------------|--------------------------------|-------------------------------------------------------------------------------|-------------------------------------------------------------------------------------|-----------------------------------|-----------------------------------------------|-------------------------------------------------------------------------|------------------------------------------------------------------------------------------|---------------------------------|-----------------------------------------------|----------------------------------------------------------------------|------------------------------------------------------------------|--------------------------------|
| а медицинских организаций, о<br>БОРАТОРНЫХ ИССЛЕДОВАН<br>медицинских | беспечивающих отправку<br>ВИЙ в подсистему 'Реестр<br>документов' ЕГИСЗ                             | ПРОТОКОЛОВ<br>злектронных      | Деля медицино<br>ИНСТРУМ<br>аг | ких организаций, обек<br>ЕНТАЛЬНЫХ ИССПЕ<br>тектронных медицини               | спечивающих отправи<br>ДОВАНИЙ в подсист<br>хих документов" ЕГИ                     | у ПРОТОКОЛОВ<br>виу "Реестр<br>СЗ | Доля медицинских<br>НА МЕДИКО-С<br>элек       | организаций, обест<br>ЮЦИАЛЬНУЮ ЭКІ<br>тронных медицинс                 | тенивающих отправку Н<br>СПЕРТИЗУ в подсистем<br>ких документов" ЕГИСЗ                   | аправлений<br>у 'Реестр         | Доля медицинских е<br>КАРТ ВЫЗОВА С           | рганизаций, обес<br>МП в подсистему<br>документи                     | лечивающих отправку<br>"Реестр электронных и<br>ов" ЕГИСЗ        | ХВЕДЕНИЙ ИЗ<br>медицинових     |
| за период<br>с начала<br>года                                        | 86.7%                                                                                               | с начала<br>текущего<br>месяца | 60%                            | за период с<br>начала года                                                    | 60%                                                                                 | с начала<br>текущего<br>месяца    | 88.6%                                         | за период<br>с начала<br>года                                           | 88.6%                                                                                    | с начала<br>текущего<br>месяца  | 68.4%                                         | за период<br>с начала<br>года                                        | 68.4%                                                            | с начала<br>текущего<br>месяца |
| едицинских организаций, об<br>видетельств о Рождения<br>мадицинских  | дациянских организаций<br>еспечивающих передачу М<br>И в подсистему "Реестр за<br>документов" ЕГИСЗ | КЕДИЦИНСКИХ<br>Тектронных      | Доля медицинсю<br>СВИДЕТЕ!     | В разрезе меде<br>кк организаций, обест<br>льств о смерти в<br>медицинских да | аринских организац<br>печивающих передач<br>годсистему "Реестр з<br>кументов" ЕГИСЗ | е<br>МЕДИЦИНСКИХ<br>тектронных    | Доля медяцинских о<br>Заключений об<br>Впаден | В разризе меди<br>рганизаций, обесп<br>отсутствии мед<br>ию оружием в п | чиконо организаций<br>вчивающих передачу М<br>ицинских пеотивоо<br>падсистему "РЭМД" ЕГИ | ЕДИЦИНСКИХ<br>ПОКАЗАНИЙ К<br>СЗ | Дотя медицичноих ор<br>Заключени<br>НАРКОТИЧІ | В разрезе меди<br>канизаций, обесп<br>й об отсутств<br>ЕСКИХ СРЕДСТВ | ененских организация<br>на в организме че<br>в подсистему "РЭМД" | АЕДИЦИНСКИХ<br>ТОВЕКА<br>ЕГИСЗ |
| 4.5% за период<br>с начала<br>года                                   | 54.5%                                                                                               | с начала<br>текущего<br>месяца | 85%                            | за период с<br>начала года                                                    | 85%                                                                                 | с начала<br>Текущего<br>месяца    | 100%                                          | за период<br>с начала<br>года                                           | 100%                                                                                     | с начала<br>текущего<br>месяца  | 88.9%                                         | за период<br>с начала<br>года                                        | 88.9%                                                            | с начала<br>текущего<br>месяца |
| Q В разрезе ме                                                       | цицинских организаций                                                                               |                                |                                | Q B paspese n                                                                 | одразделений МО                                                                     |                                   |                                               | Q В разрезе п                                                           | адразделений МО                                                                          |                                 | (                                             | ζ B paspese n                                                        | одразделений МО                                                  |                                |

Будет открыто новое окно, в зависимости от выбранного ранее раздела.

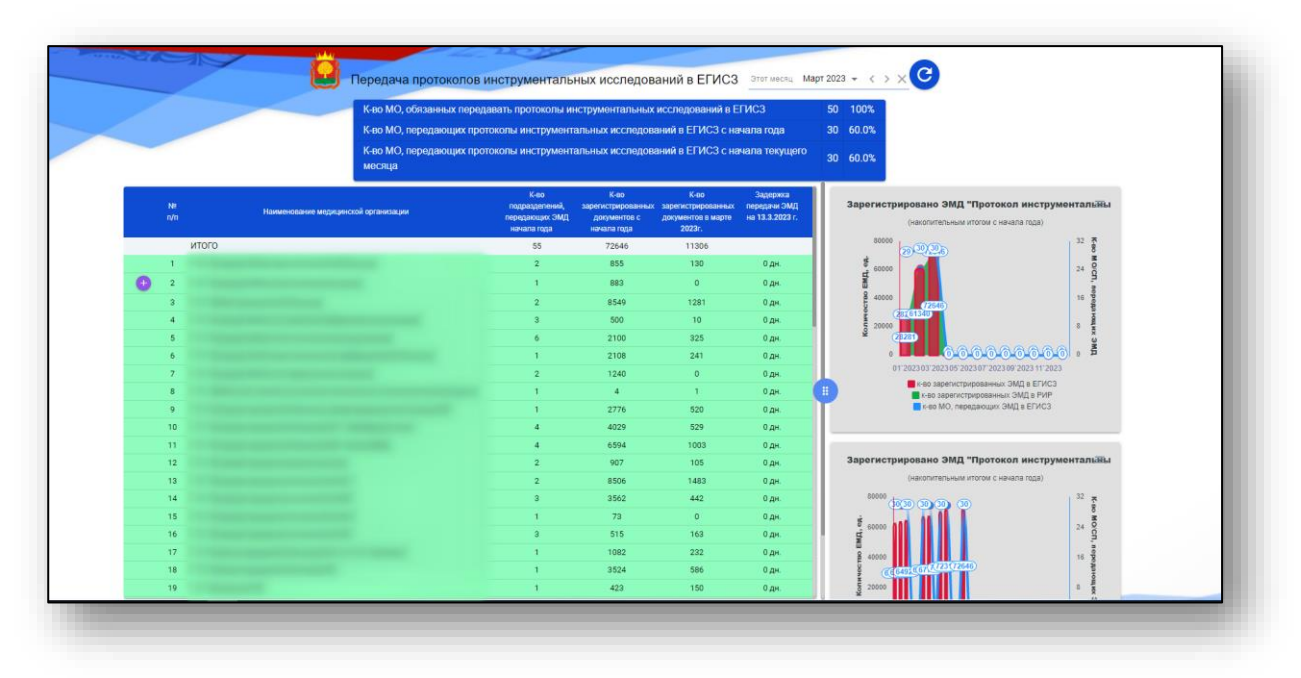

По умолчанию будет отображен период за текущий месяц. Чтобы установить период, нажмите на строку и установите нужный период, после этого нажмите на кнопку «Показать данные».

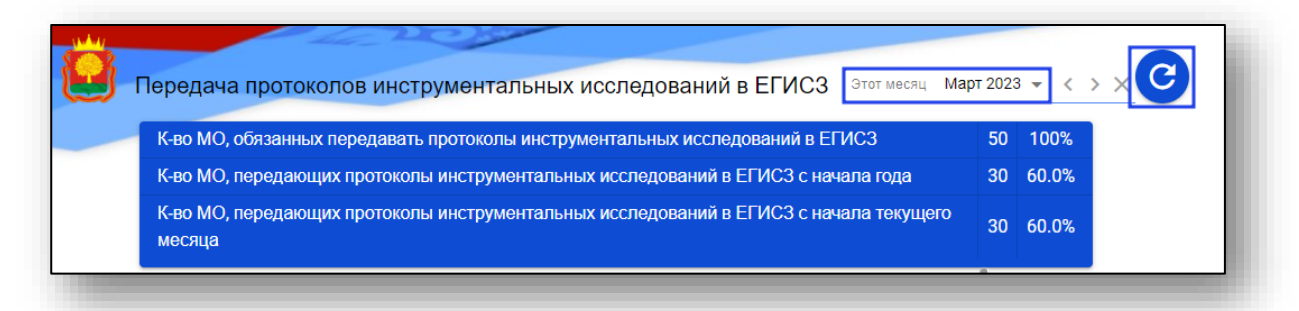

Обновленные сведения будут отображены в таблице ниже.

Для просмотра сведений по собственной МО нажмите на кнопку «Детализация» справа от строки.

|   | №<br>п/п | Наименование медицинской организации | К-во<br>подразделений,<br>передающих ЭМД<br>начала года | К-во<br>зарегистрированных<br>документов с<br>начала года | К-во<br>зарегистрированных<br>документов в марте<br>2023г. | Задержка<br>передачи ЭМД<br>на 15.3.2023 г. |
|---|----------|--------------------------------------|---------------------------------------------------------|-----------------------------------------------------------|------------------------------------------------------------|---------------------------------------------|
|   |          | ИТОГО                                | 55                                                      | 72856                                                     | 11516                                                      |                                             |
|   | 1        |                                      | 2                                                       | 855                                                       | 130                                                        | 0 дн.                                       |
| Ð | 2        |                                      | 1                                                       | 883                                                       | 0                                                          | 0 дн.                                       |
|   | 3        |                                      | 2                                                       | 8549                                                      | 1281                                                       | 0 дн.                                       |
|   | 4        |                                      | 3                                                       | 503                                                       | 13                                                         | 0 дн.                                       |
|   | 5        |                                      | 6                                                       | 2186                                                      | 411                                                        | 0 дн.                                       |
|   | 6        |                                      | 1                                                       | 2108                                                      | 241                                                        | 0 дн.                                       |
|   |          |                                      |                                                         |                                                           |                                                            |                                             |

Таким образом, ниже будет открыта детализация по структурным подразделениям.

| 1                                            | 2 | 855        | 130           | 0 дн. |                                              |                                               |
|----------------------------------------------|---|------------|---------------|-------|----------------------------------------------|-----------------------------------------------|
| 2                                            | 1 | 883        | 0             | 0 дн. |                                              |                                               |
| Наименование структурного подразделения      |   | Адрес      | местоположені | ия СП | Кол-во зарег.<br>документов с начала<br>года | Кол-во зарег.<br>документов в марте<br>2023г. |
| Дневной стационар                            |   |            |               |       | 0                                            | 0                                             |
| Здравпункт                                   |   |            |               |       | 0                                            | 0                                             |
| Кабинет неотложной офтальмологической помощи | 1 | Не указано |               |       | 0                                            | 0                                             |
| Кардиологическое отделение                   |   |            |               |       | 0                                            | 0                                             |
| Клинико-диагностическая лаборатория          | ł | Не указано |               |       | 0                                            | 0                                             |
| Неврологическое отеделение                   | 1 | Не указано |               |       | 0                                            | 0                                             |

### Показатели взаимодействия медицинских организаций с ВИМИС

В главном меню программы выберите пункт «Показатели взаимодействия медицинских организаций с ВИМИС».

| Управлени                                                                                                    | е здравоохранения                             |
|----------------------------------------------------------------------------------------------------|-----------------------------------------------|
| Правительст                                                                                                    | ва Липецкой области                           |
| Региональная информационно-ан                                                                                    | алитическая медицинская система               |
| Липецкої                                                                                                    | й области                                     |
| ПОКАЗАТЕЛИ РАСПИСАНИЯ НА ПРИЕМ К ВРАЧУ, ПРОВЕДЕНИЕ                                                               | СВЕДЕНИЯ О ПЕРЕДАЧЕ ЭЛЕКТРОННЫХ МЕДИЦИНСКИХ   |
| ПРОЦЕДУРЫ                                                                                                    | ДОКУМЕНТОВ В ЕГИСЗ                            |
| ПОКАЗАТЕЛИ ВЗАИМОДЕЙСТВИЯ МЕДИЦИНСКИХ                                                                            | ПОКАЗАТЕЛИ ВЗАИМОДЕЙСТВИЯ МЕДИЦИНСКИХ         |
| ОРГАНИЗАЦИЙ С ЕГИСЗ                                                                                              | ОРГАНИЗАЦИЙ С ВИМИС                           |
| ПОКАЗАТЕЛИ ПЕРЕДАЧИ ЭМД "СВЕДЕНИЯ ОБ ОФОРМЛЕННЫХ                                                                 | ПОКАЗАТЕЛИ ПЕРЕДАЧИ ЭМД "СВЕДЕНИЯ О ДОПУСКЕ К |
| РЕЦЕПТАХ ЛЛО" В ЕГИСЗ                                                                                            | УПРАВЛЕНИЮ ТС" В ЕГИСЗ                        |
| ПОКАЗАТЕЛИ ИСПОЛНЕНИЯ ПРОГРАММЫ ГОСУДАРСТВЕННЫХ<br>ГАРАНТИЙ БЕСПЛАТНОГО ОКАЗАНИЯ ГРАЖДАНАМ<br>МЕДИЦИНСКОЙ ПОМОЩИ |                                               |

Будет открыто новое окно «Показатели взаимодействия структурных подразделений СО с ВИМИС ЕГИСЗ».

|      | токазатели взаимодействия структурных по                                                                |                                                                                                    |  |
|------|----------------------------------------------------------------------------------------------------|----------------------------------------------------------------------------------------------------|--|
|      | Допя подразделений медицинских организаций,                                                             | Доля подразделений медицинских организаций,                                                          |  |
| 88.9 | 3 ооеспечивающих отправку СЭМД в ВИМИС<br>"Онкология"<br>Лоля типов электронных мелицинских документов. | 60% осеспенивающих отправку СЭМД в ВИМИС "ССЗ"<br>Доля типов электронных медицинских документов.     |  |
| 88.9 | передаваемых в ВИМИС "Онкология"                                                                        | ередаваемых в ВИМИС "ССЗ"                                                                            |  |
|      | Q В разрезе медицинских организаций                                                                     | Q В разрезе медицинскох организаций                                                                  |  |
| 1009 | Доля подразделений медицинских организаций,<br>обеспечивающих отправку СЭМД в ВИМИС<br>"АКиНЕО"         | Доля подразделений медицинских организаций,<br>обеспечивающих отправку СЭМД в ВИМИС<br>Профиластика" |  |
| 1009 | Доля тилов электронных медицинских документов,<br>передаваемых в ВИМИС "АКиНЕО"                         | 68.4% Доля типов электронных медицинских документов, передаваемых в ВИМИС "Профилактика"             |  |
|      | Q. В разрезе медициновах организаций                                                                    | Q. В разрезе медицинскох организаций                                                                 |  |
|      |                                                                                                    |                                                                                                    |  |

Чтобы просмотреть сведения по выбранному разделу в разрезе медицинских организаций, в нужном блоке нажмите на кнопку «В разрезе медицинских организаций».

| 88.9% | Доля подразделений медицинских организаций,<br>обеспечивающих отправку СЭМД в ВИМИС<br>"Онкология" | Доля подразделений медицинских организаций, обеспечивающих отправку СЭМД в ВИМИС "ССЗ"                  |
|-------|----------------------------------------------------------------------------------------------------|----------------------------------------------------------------------------------------------------|
| 88.9% | Доля типов электронных медицинских документов,<br>передаваемых в ВИМИС "Онкология"                 | 60% Доля типов электронных медицинских документов, передаваемых в ВИМИС "ССЗ"                           |
|       | Q В разрезе медицинских организаций                                                                | Q В разрезе медицинских организаций                                                                     |
| 100%  | Доля подразделений медицинских организаций,<br>обеспечивающих отправку СЭМД в ВИМИС<br>"АКиНЕО"    | Доля подразделений медицинских организаций,     обеспечивающих отправку СЭМД в ВИМИС     "Профилактика" |
| 100%  | Доля типов электронных медицинских документов,<br>передаваемых в ВИМИС "АКиНЕО"                    | 68.4% Доля типов электронных медицинских документов, передаваемых в ВИМИС "Профилактика"                |
|       | Q В разрезе медицинских организаций                                                                | Q В разрезе медициянских организаций                                                                    |

Будет открыто новое окно, в зависимости от выбранного ранее раздела.

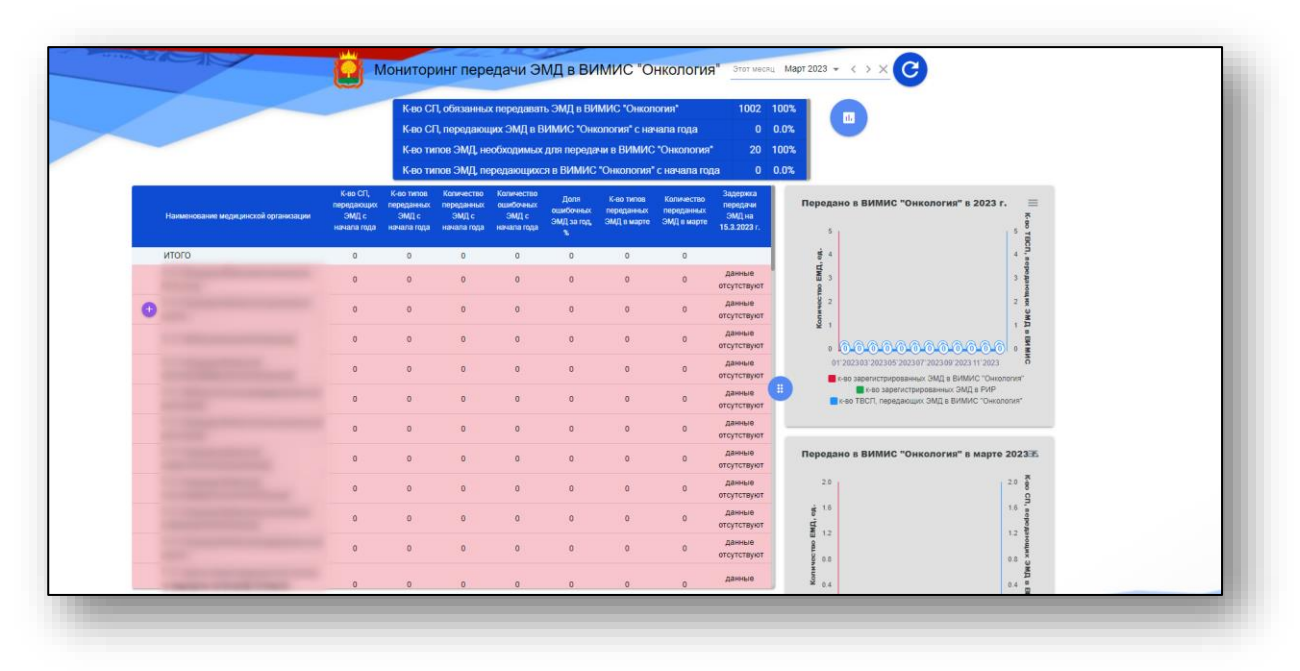

По умолчанию будет отображен период за текущий месяц. Чтобы установить период, нажмите на строку и установите нужный период, после этого нажмите на кнопку «Показать данные».

C Мониторинг передачи ЭМД в ВИМИС "Онкология" Этот месяц Март 2023 👻 1002 100% К-во СП, обязанных передавать ЭМД в ВИМИС "Онкология" ılı. 0 0.0% К-во СП, передающих ЭМД в ВИМИС "Онкология" с начала года К-во типов ЭМД, необходимых для передачи в ВИМИС "Онкология" 20 100% К-во типов ЭМД, передающихся в ВИМИС "Онкология" с начала года 0 0.0%

Обновленные сведения будут отображены в таблице ниже.

Для просмотра сведений по собственной МО нажмите на кнопку «Детализация» справа от строки.

|   | Наименование медицинской организации | К-во СП,<br>передающих<br>ЭМД с<br>начала года | К-во типов<br>переданных<br>ЭМД с<br>начала года | Количество<br>переданных<br>ЭМД с<br>начала года | Количество<br>ошибочных<br>ЭМД с<br>начала года | Доля<br>ошибочных<br>ЭМД за год,<br>% | К-во типов<br>переданных<br>ЭМД в марте | Количество<br>переданных<br>ЭМД в марте | Задержка<br>передачи<br>ЭМД на<br>15.3.2023 г. |
|---|--------------------------------------|------------------------------------------------|--------------------------------------------------|--------------------------------------------------|-------------------------------------------------|---------------------------------------|-----------------------------------------|-----------------------------------------|------------------------------------------------|
|   | ИТОГО                                | 0                                              | 0                                                | 0                                                | 0                                               | 0                                     | 0                                       | 0                                       |                                                |
|   |                                      | 0                                              | 0                                                | 0                                                | 0                                               | 0                                     | 0                                       | 0                                       | данные<br>отсутствуют                          |
| Ŧ |                                      | 0                                              | 0                                                | 0                                                | 0                                               | 0                                     | 0                                       | 0                                       | данные<br>отсутствуют                          |
|   |                                      | 0                                              | 0                                                | 0                                                | 0                                               | 0                                     | 0                                       | 0                                       | данные<br>отсутствуют                          |

Будет открыто новое окно «Анализ количества переданных ЭМД».

| Анализ н | количества переданных ЭМД                    | B          | ВИМИС "Онкология" (                        | в марте 2023 г.                           |                                               |                                              |                                            | :                               |
|----------|----------------------------------------------|------------|--------------------------------------------|-------------------------------------------|-----------------------------------------------|----------------------------------------------|--------------------------------------------|---------------------------------|
| NR n/n   | Наименование структурного подразделения      | Адрес      | с подразделения                            | Передано в В                              | ИМИС "Онкология" в м                          | арте 2023 г.                                 |                                            | =                               |
|          | все подразделения медицинской организации    |            |                                            | 2.0                                       |                                               |                                              |                                            | 2.0                             |
| 1        | Дневной стационар                            |            |                                            |                                           |                                               |                                              |                                            |                                 |
| 2        | Здравпункт                                   |            |                                            | 1.6                                       |                                               |                                              |                                            | 1.6                             |
| 3        | Кабинет неотложной офтальмологической помощи | Не указано |                                            | et o                                      |                                               |                                              |                                            |                                 |
| 4        | Кардиологическое отделение                   |            |                                            | 12 B                                      |                                               |                                              |                                            | 1.2                             |
| 5        | Клинико-диагностическая лаборатория          | Не указано |                                            | CT 10                                     |                                               |                                              |                                            |                                 |
| 6        | Неврологическое отеделение                   | Не указано |                                            | 980                                       |                                               |                                              |                                            | 0.8                             |
| 7        | Не указано                                   | Не указано |                                            | Ŷ                                         |                                               |                                              |                                            |                                 |
| 8        | Отделение лучевой диагностики                | Не указано |                                            | 0.4                                       |                                               |                                              |                                            | 0.4                             |
| 9        | Офтальмологическое отделение №1              |            |                                            |                                           |                                               |                                              |                                            |                                 |
| 10       | Офтальмологическое отделение №2              |            |                                            | 0-0-0-0                                   | 0-0-0-0-0-0-0                                 | 00000000                                     | 000000000                                  | 0000000                         |
| 11       | Поликлиника                                  | Не указано |                                            | 01-102-10-0-10-0-10-0-10-0-10-0-10-0-10   | 5-10 (5-10 (7-10) (8-10) (9-10) (0-10) (9-10) | Capity States Contraction Contraction States | State Date Catter Date Date Date Date Date | Tran Bran Bran Dran Strand      |
|          | Наименование типа ЭМД, передаваемого в ВИМИС |            | Количество переданных<br>ЭМД с начала года | Копичество ошибочных<br>ЭМД с начала года | Доля ошибочных ЭМД с<br>начала года, %        | Копичество ЭМД,<br>переданных в марте        | Копичество ошибочных<br>ЭМД в марте        | Допя ошибочных ЭМД в<br>марте % |
|          |                                              |            |                                            |                                           |                                               |                                              |                                            |                                 |
|          |                                              |            |                                            |                                           |                                               |                                              |                                            |                                 |

## Показатели передачи ЭМД «Сведения об оформленных рецептах ЛЛО» в ЕГИСЗ

В главном меню программы выберите пункт «Показатели передачи ЭМД «Сведения об оформленных рецептах ЛЛО» в ЕГИСЗ».

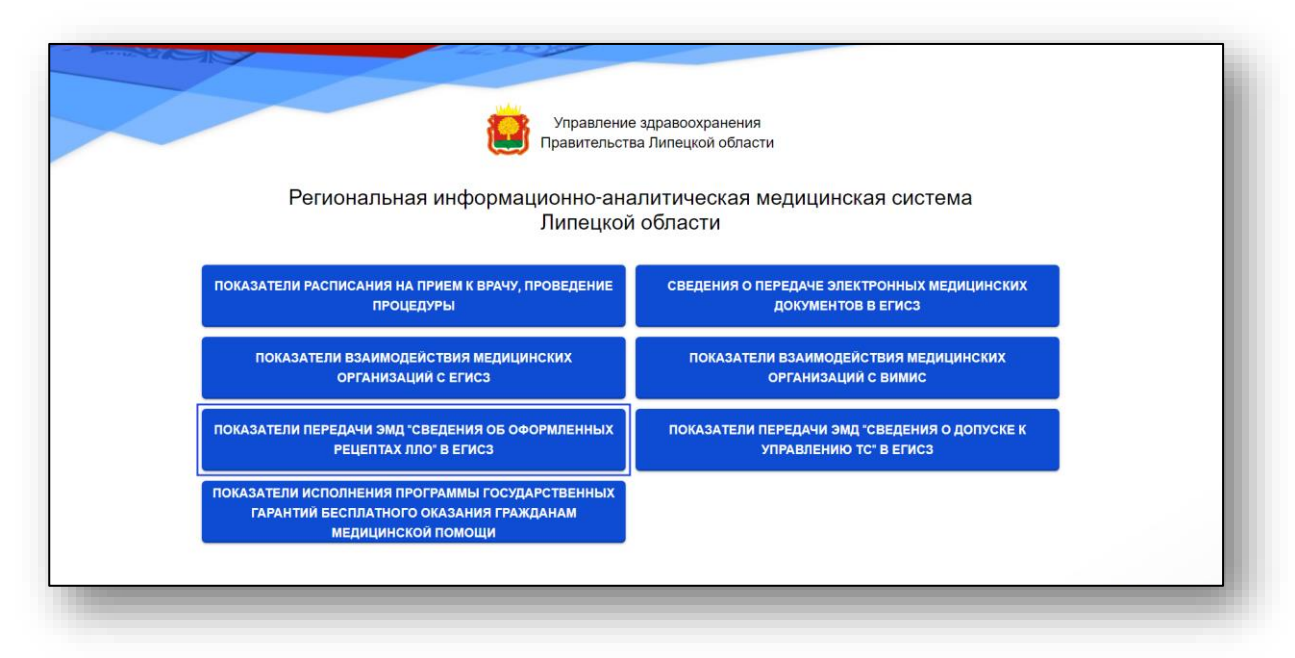

Будет открыто новое окно «Мониторинг передачи ЭМД «Сведения об оформленных рецептах ЛЛО» в ЕГИСЗ».

|       | Этот месяц                           | Март 2023 👻 < >                                          | Х Переданные                                        | в для визуализации<br>ЭМД в ЕГИСЗ                  | <b>8</b> -                              | уровень мерицинских органова<br>все медицинские орган | низации региона 🕲 🔹 🕑                                                    |
|-------|--------------------------------------|----------------------------------------------------------|-----------------------------------------------------|----------------------------------------------------|-----------------------------------------|-------------------------------------------------------|--------------------------------------------------------------------------|
|       |                                      | К-во ТВСП, обязе<br>К-во ТВСП, перед<br>К-во ТВСП, перед | анных передават<br>дающих рецепты<br>дающих рецепты | 590 100%<br>193 32.7%<br>193 32.7%                 |                                         |                                                       |                                                                          |
| Ţ.    | Наименование медицинской организации | К-ее ТВСП,<br>передающих<br>рецепты ЛЛО с<br>начала года | К-во переданных<br>рецяттов с<br>начала года        | К-во ТВСП,<br>передающих<br>рецепта ЛЛО в<br>марте | К-во передання<br>рецептов ЛЛЮ<br>марте | ак Задержка<br>передачи ЭМД<br>в на 15.3.2023 г.      | Передано льготных рецептов в ЕГИСЗ в течение года 🗮                      |
| ИТОГО |                                      | 191                                                      | 77170                                               | 191                                                | 26517                                   |                                                       |                                                                          |
| 0     |                                      | 3                                                        | 351                                                 | 3                                                  | 137                                     | 0 дн.                                                 |                                                                          |
| 0     |                                      | 3                                                        | 2617                                                | 3                                                  | 797                                     | 0 дн.                                                 | 6 183 67 3802                                                            |
| 0     |                                      | 1                                                        | 34                                                  | 1                                                  | 11                                      | 0 дн.                                                 | 20000 00 00 00 00 00 00 00 00 00 00 00 0                                 |
| 0     |                                      | 4                                                        | 2191                                                | 4                                                  | 719                                     | 0 дн.                                                 | i   0.0.0.0.0.0.0.0.0.0   i i                                            |
| 0     |                                      | 2                                                        | 1130                                                | 2                                                  | 524                                     | 0 дн.                                                 | 012023 032023 052023 072023 092023 112023                                |
| 0     |                                      | 3                                                        | 3726                                                | 3                                                  | 1112                                    | Одн                                                   | е кео зарелистрированных ЭМД в РИР<br>кного ТВСЛ, передающих ЭМД в ЕГИСЗ |
| 0     |                                      | 3                                                        | 1854                                                | 3                                                  | 1252                                    | 0 дн.                                                 |                                                                          |
| 0     |                                      | 8                                                        | 4063                                                | 8                                                  | 1315                                    | 0 дн.                                                 | Передано льготных рецептов в ЕГИСЗ в течение месяца 🛛 🚍                  |
| 0     |                                      | 7                                                        | 1465                                                | 7                                                  | 399                                     | 0 дн.                                                 | 10000                                                                    |
| 0     |                                      | 1                                                        | 4390                                                | 1                                                  | 1490                                    | 0 дн.                                                 |                                                                          |
| 0     |                                      | 1                                                        | 4228                                                | 1                                                  | 2123                                    | 0 дн.                                                 | 150 B                                                                    |
| 0     |                                      | 2                                                        | 4362                                                | 2                                                  | 1485                                    | 0 дн.                                                 | g 00000 100 100 100 100 100 100 100 100                                  |
| 0     |                                      | 2                                                        | 2000                                                | 2                                                  | 586                                     | 0.04                                                  | 40000 40000 CT 101(1)(00298)                                             |

По умолчанию будет отображен период за текущий месяц. Чтобы установить период, нажмите на строку и установите нужный период. Из выпадающего списка возможно выбрать значение для типа документов для визуализации (переданные/ошибочные ЭМД) и выбрать уровень медицинских организаций из выпадающего списка.

После настройки фильтров для отображения значений в табличной части журнала нажмите на кнопку «Обновить данные».

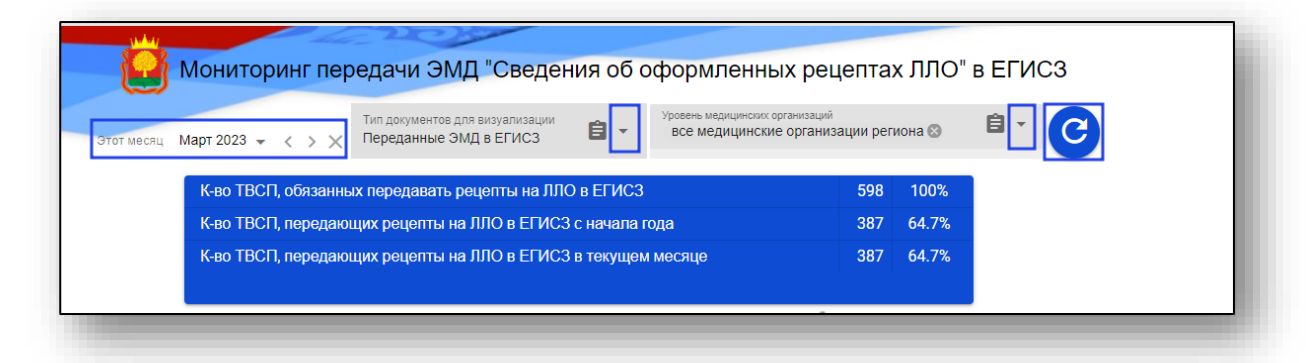

Обновленные сведения будут отображены в таблице ниже.

Для просмотра сведений по собственной МО нажмите на кнопку «Детализация» справа от строки.

| Наименование медицинской организации | К-во ТВСП,<br>передающих<br>рецепты ЛЛО с<br>начала года | К-во переданных<br>рецептов с<br>начала года | К-во ТВСП,<br>передающих<br>рецепты ЛЛО в<br>марте | К-во переданных<br>рецептов ЛЛО в<br>марте | Задержка<br>передачи ЭМД<br>на 24.3.2023 г. |
|--------------------------------------|----------------------------------------------------------|----------------------------------------------|----------------------------------------------------|--------------------------------------------|---------------------------------------------|
| ИТОГО                                | 384                                                      | 97379                                        | 384                                                | 46726                                      |                                             |
| 0                                    | 3                                                        | 428                                          | 3                                                  | 214                                        | 0 дн.                                       |
| •                                    | 3                                                        | 3116                                         | 3                                                  | 1296                                       | 0 дн.                                       |
| 0                                    | 1                                                        | 42                                           | 1                                                  | 19                                         | 0 дн.                                       |
| •                                    | 4                                                        | 2660                                         | 4                                                  | 1188                                       | 0 дн.                                       |
| 0                                    | 2                                                        | 1384                                         | 2                                                  | 778                                        | 0 дн.                                       |
|                                      |                                                          |                                              |                                                    |                                            | _                                           |

Таким образом, ниже будет открыта детализация по структурным подразделениям.

| 3                                                                                                    | 428                        | 3                                                 | 214 | 0 дн. |
|----------------------------------------------------------------------------------------------------|----------------------------|---------------------------------------------------|-----|-------|
| Наименование структурного подразделения                                                               | Адрес местоположения<br>СП | Кол-во<br>переданных<br>рецептов с<br>начала года |     |       |
| Кардиологическое отделение                                                                            | Не указано                 | 15                                                |     |       |
| Кардиологическое отделение для больных с острым инфарктом миокарда<br>(региональный сосудистый центр) | Не указано                 | 257                                               |     |       |
| Неврологическое отделение для больных с острыми нарушениями мозгового<br>кровообращения               | Не указано                 | 156                                               |     |       |
| Отделение функциональной диагностики                                                                  | Не указано                 | 0                                                 |     |       |

# Показатели передачи ЭМД «Сведения о допуске к управлению TC» в ЕГИСЗ

В главном меню программы выберите пункт «Показатели передачи ЭМД «Сведения о допуске к управлению ТС» в ЕГИСЗ».

| Управлени                                                                                                    | е здравоохранения                             |
|----------------------------------------------------------------------------------------------------|-----------------------------------------------|
| Правительст                                                                                                    | гва Липецкой области                          |
| Региональная информационно-ан                                                                                    | алитическая медицинская система               |
| Липецко                                                                                                    | й области                                     |
| ПОКАЗАТЕЛИ РАСПИСАНИЯ НА ПРИЕМ К ВРАЧУ, ПРОВЕДЕНИЕ                                                               | СВЕДЕНИЯ О ПЕРЕДАЧЕ ЭЛЕКТРОННЫХ МЕДИЦИНСКИХ   |
| ПРОЦЕДУРЫ                                                                                                    | Документов в егисз                            |
| ПОКАЗАТЕЛИ ВЗАИМОДЕЙСТВИЯ МЕДИЦИНСКИХ                                                                            | ПОКАЗАТЕЛИ ВЗАИМОДЕЙСТВИЯ МЕДИЦИНСКИХ         |
| ОРГАНИЗАЦИЙ С ЕГИСЗ                                                                                              | ОРГАНИЗАЦИЙ С ВИМИС                           |
| ПОКАЗАТЕЛИ ПЕРЕДАЧИ ЭМД "СВЕДЕНИЯ ОБ ОФОРМЛЕННЫХ                                                                 | ПОКАЗАТЕЛИ ПЕРЕДАЧИ ЭМД "СВЕДЕНИЯ О ДОПУСКЕ К |
| РЕЦЕПТАХ ЛЛО" В ЕГИСЗ                                                                                            | УПРАВЛЕНИЮ ТС" В ЕГИСЗ                        |
| ПОКАЗАТЕЛИ ИСПОЛНЕНИЯ ПРОГРАММЫ ГОСУДАРСТВЕННЫХ<br>ГАРАНТИЙ БЕСПЛАТНОГО ОКАЗАНИЯ ГРАЖДАНАМ<br>МЕДИЦИНСКОЙ ПОМОЦИ |                                               |

Будет открыто новое окно «Мониторинг передачи ЭМД от подразделений МО в ЕГИСЗ».

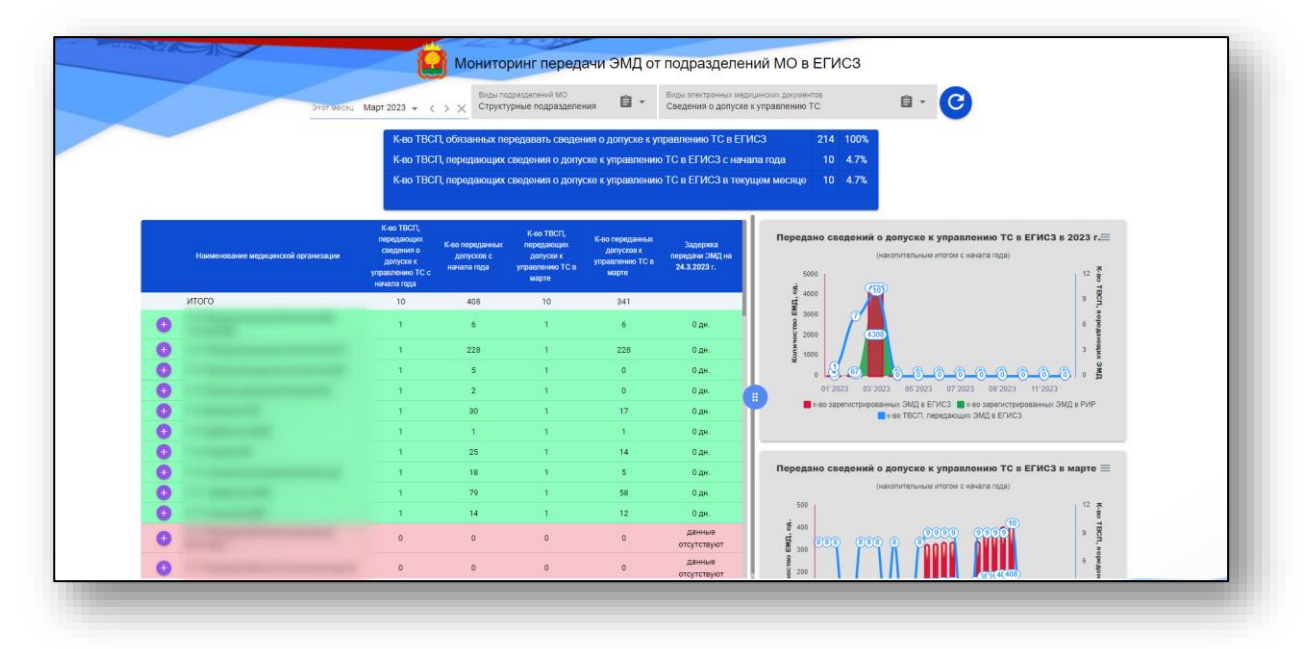

По умолчанию будет отображен период за текущий месяц. Чтобы установить период, нажмите на строку и установите нужный период. Из выпадающего списка возможно выбрать виды подразделений МО и виды электронных медицинских документов. После настройки значений фильтров нажмите на кнопку «Обновить данные».

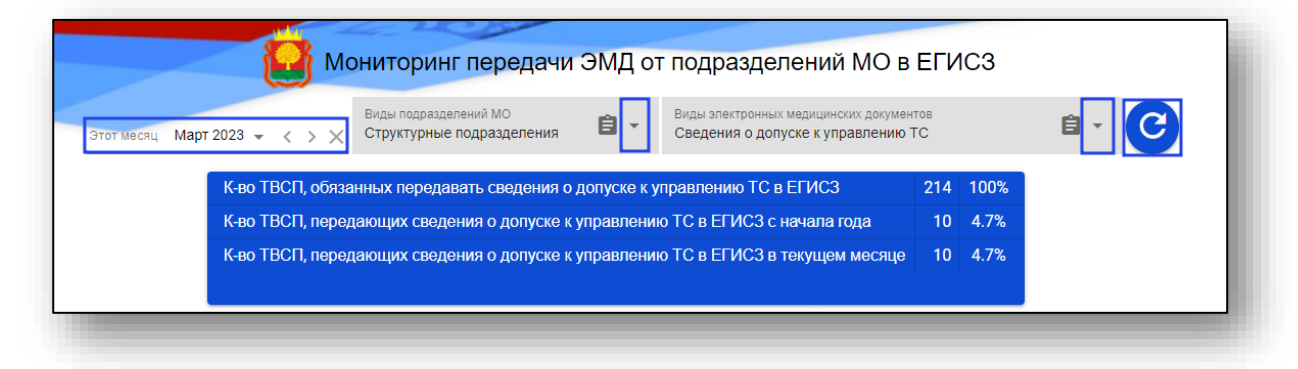

Обновленные сведения будут отображены в таблице ниже.

Для просмотра сведений по собственной МО нажмите на кнопку «Детализация» справа от строки.

|   | Наименование медицинской организации | К-во ТВСП,<br>передающих<br>сведения о<br>допуске к<br>управлению ТС с<br>начала года | К-во переданных<br>допусков с<br>начала года | К-во ТВСП,<br>передающих<br>допуски к<br>управлению ТС в<br>марте | К-во переданных<br>допусков к<br>управлению ТС в<br>марте | Задержка<br>передачи ЭМД на<br>24.3.2023 г. |
|---|--------------------------------------|---------------------------------------------------------------------------------------|----------------------------------------------|-------------------------------------------------------------------|-----------------------------------------------------------|---------------------------------------------|
|   | итого                                | 10                                                                                    | 408                                          | 10                                                                | 341                                                       |                                             |
| 0 |                                      | 1                                                                                     | 6                                            | 1                                                                 | 6                                                         | 0 дн.                                       |
| Ð |                                      | 1                                                                                     | 228                                          | 1                                                                 | 228                                                       | 0 дн.                                       |
| Ð |                                      | 1                                                                                     | 5                                            | 1                                                                 | 0                                                         | 0 дн.                                       |
| Ð |                                      | 1                                                                                     | 2                                            | 1                                                                 | 0                                                         | 0 дн.                                       |
| Ð |                                      | 1                                                                                     | 30                                           | 1                                                                 | 17                                                        | 0 дн.                                       |
| Ð |                                      | 1                                                                                     | 1                                            | 1                                                                 | 1                                                         | 0 дн.                                       |
| Ð |                                      | 1                                                                                     | 25                                           | 1                                                                 | 14                                                        | 0 дн.                                       |
| Ð |                                      | 1                                                                                     | 18                                           | 1                                                                 | 5                                                         | 0 дн.                                       |

Таким образом, ниже будет открыта детализация по структурным подразделениям.

#### Показатели исполнения программы государственных гарантий бесплатного оказания гражданам медицинской помощи

В главном меню программы выберите пункт «Показатели исполнения программы государственных гарантий бесплатного оказания гражданам медицинской помощи».

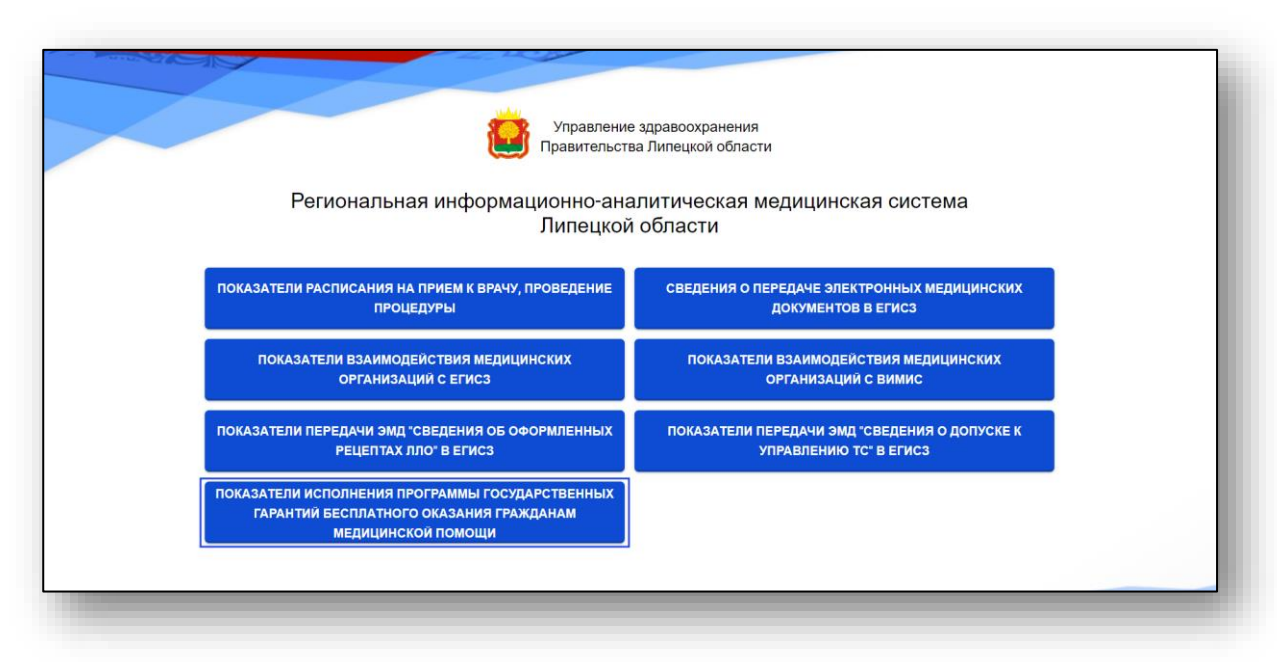

Будет открыто новое окно «Показатели исполнения Программы государственных гарантий бесплатного оказания гражданам медицинской помощи».

|                            |                                  |                                | Пока<br>б | азатели испол<br>бесплатного о | пнения (<br>оказания | Трограммы г<br>я гражданам     | осударств<br>медицино | енных гар<br>жой помоц     | антий<br>ци                 | <b>B P</b>                     |       |                               |                           |                                |
|----------------------------|----------------------------------|--------------------------------|-----------|--------------------------------|----------------------|--------------------------------|-----------------------|----------------------------|-----------------------------|--------------------------------|-------|-------------------------------|---------------------------|--------------------------------|
| СПАНСЕРИЗА<br>взросл       | ЦИЯ определеннь<br>ого населения | іх групп                       | УГЛУБЛЕН  | НАЯ ДИСПАНС<br>населен         | ЕРИЗАЦИ:<br>ния      | Я взрослого                    |                       | ИЛАКТИЧЕСН<br>СМОТРЫ взро  | КИЕ МЕДИЦИ<br>ослого населе | НСКИЕ<br>ния                   | ОБРАЩ | ЕНИЯ В СВЯЗИ<br>медицинских с | С ЗАБОЛЕВА<br>организаций | имкина                         |
| 5.1% sa ne<br>c Hav<br>roj | риод<br>нала<br>да               | с начала<br>текущего<br>месяца | 0%        | за период с<br>начала года     | 0%                   | с начала<br>текущего<br>месяца | 0%                    | за период с<br>начала года | 0%                          | с начала<br>текущего<br>месяца | 0%    | за период с<br>начала года    | 0%                        | с начала<br>текущего<br>месяца |
| Q B paspese                | медицинских организаци           |                                | •         | Q В разрезе медиция            | кжих организа        | pui)                           |                       | Д В разрезе меда           | нцинских организа.          | ana)                           |       | Q, В разрезе медиц            | ннових организаци         |                                |
| СЕЩЕНИЯ С П<br>ЫМИ ЦЕЛЯМИ  | РОФИЛАКТИЧЕС<br>медицинских орга | КИМИ И<br>низаций              |           |                                |                      |                                |                       |                            |                             |                                |       |                               |                           |                                |
| за период о<br>начала года | 0%                               | с начала<br>текущего<br>месяца |           |                                |                      |                                |                       |                            |                             |                                |       |                               |                           |                                |
| Q B paspese                | медицинских организаци           |                                |           |                                |                      |                                |                       |                            |                             |                                |       |                               |                           |                                |

Чтобы просмотреть сведения по выбранному разделу в разрезе медицинских организаций, в нужном блоке нажмите на кнопку «В разрезе медицинских организаций».

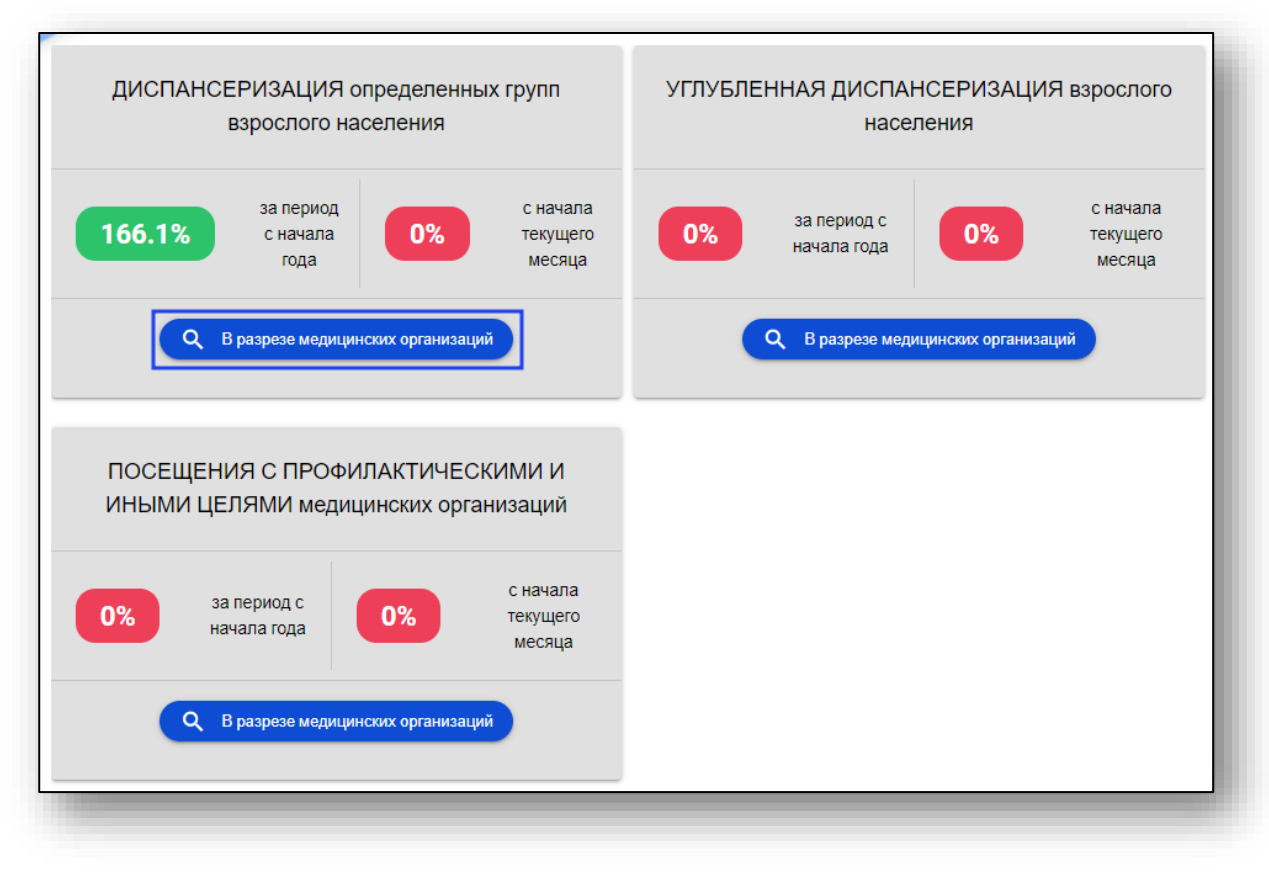

Будет открыто новое окно, в зависимости от выбранного ранее раздела.

|                              |      |                      | Динамика диспансеризации вэрос       | пого населения в 200 | волнение плана      | CHANADA TODAL   |                     |             |         | Явилось на диспансеризацию, всего, чел.      | 147758 |
|------------------------------|------|----------------------|--------------------------------------|----------------------|---------------------|-----------------|---------------------|-------------|---------|----------------------------------------------|--------|
|                              |      |                      |                                      |                      |                     | 004             |                     | -           |         | Прошли І этап диспансеризации                | 147758 |
|                              |      | 205 4 55707          |                                      |                      |                     |                 |                     | 150         | 204     | Направлено на II этап диспансеризации        | 64431  |
|                              | Tot  | 43501 170 425        | 579                                  |                      |                     |                 |                     | 155         | 5.0     | Установлено диспансерное наблюдение          | 64431  |
|                              | 1000 |                      | 21.5                                 |                      |                     |                 | The second          |             |         | Назначено лечение                            | 64431  |
|                              |      |                      |                                      |                      |                     |                 | \$                  |             |         | Маправлено на дополнительное<br>обследование | 64431  |
|                              |      |                      |                                      |                      |                     |                 | -                   | 6           |         | Направлено к хирургу                         | 64431  |
|                              |      | 01'2023 02'2023 03'2 | 2023 04 2023 05 2023 06 2023 07      | 1023 08'2023 09'20   | 23 10'2023 1        | 1'2023 12'20    | 23                  | 121         | 5%      | Направлено для попучения ВМП                 | 64431  |
|                              |      | 📵 Факт диспансе      | еризации, чел. 🥚 План диспансеризаци | и, чел. 🔵 % вылолне  | ния плана дисг      | ансеризации     |                     |             |         | Направлено на санаткурортн. лечение          | 64431  |
| _                            |      |                      |                                      | 100000               |                     |                 |                     |             |         |                                              |        |
| N                            |      |                      |                                      | Плановое<br>кол-во   | Фактическое         | %<br>исполнения | Плановое            | Фактическое | *       | Структура по группам здорог                  | 16.8   |
|                              |      | Наименова            | ание медицинской организации         | посещений            | кол-во<br>посещений | плана с         | коп-во<br>посещений | копнер      | плана в |                                              |        |
|                              |      |                      |                                      |                      | в 2023 г.           | 2023 г.         | в марте             | в марте     | марте   |                                              |        |
|                              |      | итого                |                                      | 372391               | 141787              | 159.3           | 35046               | 42579       | 121.5   | 15.5% Irgynna                                |        |
| 1                            | •    |                      |                                      | 10022                | 2476                | 98.8            | 835                 | 776         | 92.9    |                                              |        |
| 2                            |      |                      |                                      | 19910                | 6546                | 86.1            | 2100                | 1954        | 66.6    |                                              |        |
| 3                            |      |                      |                                      | 14990                | 4754                | 42.8            | 1300                | 1460        | 34.5    | Ma rpyrna 13.8%                              |        |
| 4                            |      |                      |                                      | 22350                | 6959                | 43.0            | 2032                | 1883        | 30.0    |                                              |        |
| 5                            |      |                      |                                      | 15880                | 4900                | 24.3            | 1400                | 1343        | 17.5    |                                              |        |
|                              |      |                      |                                      | 23930                | 7570                | 29.2            | 2110                | 2014        | 20.6    |                                              |        |
| 6                            |      |                      |                                      | 21770                | 7239                | 23.2            | 2000                | 2025        | 17.2    | Возрастной состав                            |        |
| 6                            |      |                      |                                      | 13468                | 3613                | 10.6            | 1224                | 1011        | 7.8     |                                              |        |
| 6<br>7<br>8                  |      |                      |                                      | 19799                | 8252                | 21.6            | 1980                | 2785        | 18.6    | 2136 mm                                      |        |
| 6<br>7<br>8<br>9             |      |                      |                                      | 16847                | 4642                | 11.1            | 1850                | 2055        | 12.2    | 2155                                         | 1 1    |
| 6<br>7<br>8<br>9<br>10       |      |                      |                                      |                      |                     | 11.0            | 1305                | 1839        | 10.1    | CONTRACTOR OF CONTRACTOR                     | 1      |
| 6<br>7<br>8<br>9<br>10<br>11 |      |                      |                                      | 14346                | 5101                | 11.5            |                     |             |         |                                              |        |

Для просмотра сведений по собственной медицинской организации нажмите на кнопку «Детализация» справа от строки.

| №<br>п/<br>п | Наименование медицинской организации      | Плановое<br>кол-во<br>посещений<br>на 2023 г. | Фактическое<br>кол-во<br>посещений<br>в 2023 г. | %<br>исполнения<br>плана с<br>начала<br>2023 г. | Плановое<br>кол-во<br>посещений<br>в марте | Фактическое<br>кол-во<br>посещений<br>в марте | %<br>исполнения<br>плана в<br>марте |
|--------------|-------------------------------------------|-----------------------------------------------|-------------------------------------------------|-------------------------------------------------|--------------------------------------------|-----------------------------------------------|-------------------------------------|
|              | ИТОГО                                     | 372391                                        | 141787                                          | 159.3                                           | 35046                                      | 42579                                         | 121.5                               |
| 1            |                                           | 10022                                         | 2476                                            | 98.8                                            | 835                                        | 776                                           | 92.9                                |
| 2            |                                           | 19910                                         | 6546                                            | 86.1                                            | 2100                                       | 1954                                          | 66.6                                |
| 3            |                                           | 14990                                         | 4754                                            | 42.8                                            | 1300                                       | 1460                                          | 34.5                                |
| 4            |                                           | 22350                                         | 6959                                            | 43.0                                            | 2032                                       | 1883                                          | 30.0                                |
| 5            | The local data in the local data with the | 15880                                         | 4900                                            | 24.3                                            | 1400                                       | 1343                                          | 17.5                                |
|              |                                           |                                               |                                                 |                                                 |                                            |                                               |                                     |

Таким образом, ниже будет открыта детализация по структурным подразделениям.

| №<br>п/<br>п | Наименование медицинс                | кой организации         | Плановое<br>кол-во<br>посещений<br>на 2023 г.      | Фактическое<br>кол-во<br>посещений<br>в 2023 г. | %<br>исполнения<br>плана с<br>начала<br>2023 г. | Плановое<br>кол-во<br>посещений<br>в марте | Фактическое<br>кол-во<br>посещений<br>в марте | %<br>исполнения<br>плана в<br>марте |
|--------------|--------------------------------------|-------------------------|----------------------------------------------------|-------------------------------------------------|-------------------------------------------------|--------------------------------------------|-----------------------------------------------|-------------------------------------|
|              | ИТОГО                                |                         | 372391                                             | 141787                                          | 159.3                                           | 35046                                      | 42579                                         | 121.5                               |
| 1            | •                                    |                         | 10022                                              | 2476                                            | 98.8                                            | 835                                        | 776                                           | 92.9                                |
| Наи          | менование структурного подразделения | Адрес местоположения СП | План. кол-<br>во<br>посещений<br>на <b>2023</b> г. | Фактическое<br>кол-во<br>посещений<br>в 2023 г. | %<br>исполнения<br>плана на<br>2023 г.          | План. кол-<br>во<br>посещений<br>в марте   | Фактическое<br>кол-во<br>посещений<br>в марте | %<br>исполнения<br>плана в<br>марте |
| Клин         | ико-диагностическая лаборатория      | Strange Strengton II.   | 10022                                              | 2476                                            | 98.8                                            | 835                                        | 776                                           | 92.9                                |
|              |                                      |                         |                                                    | _                                               |                                                 |                                            | _                                             | _                                   |